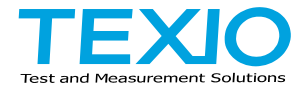

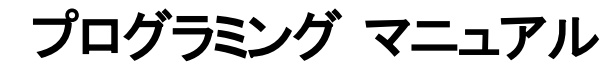

# デジタルストレージオシロスコープ DCS-4605

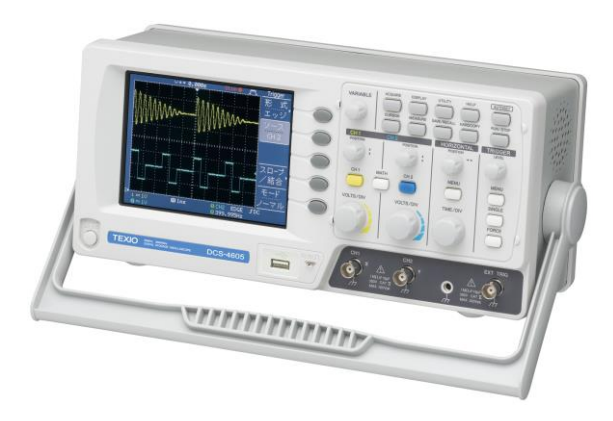

#### ■ 商標・登録商標について

本マニュアルに記載されている会社名および商品名は、それぞれの国と地域 における各社および各団体の商標または登録商標です。

#### ■ 取扱説明書について

本マニュアルの内容の一部または全部を転載する場合は著作権者の許諾を必要とします。また、製品の仕様および本マニュアルの内容は改善のため予告無 く変更することがあります。最新版は当社ホームページを参照してください。

| 第1章 概要                                                    |            |
|-----------------------------------------------------------|------------|
| イン・<br>-1-1 リアパネル外観                                       | 1          |
| 1-2 USB インタフェース設定                                         | 1          |
| 「2.000「ノノノ」、<br>へ 0 2 い い 一 一 へ 0 2 い 一 一 一 一 一 一 一 一 一 一 | <br>ຈ      |
|                                                           | ວ          |
| 2-1. コマントシンダックス                                           |            |
| 第3章 コマンド 詳細                                               | 4          |
| 3-1. システム コマンド                                            | 5          |
| 3-1-1. *IDN                                               | 5          |
| 3-1-2. *LRN                                               | 6          |
| 3-1-3. *RST                                               | 6          |
| 3-1-4. :SYSTem:ERROF                                      |            |
| 3-1-5STSTEIN.VERSION                                      | <i>ا</i> ۱ |
| 3-2. 仮形取込み コマント                                           | 00<br>0    |
| 3-2-7 : ACQUIE AVERAGE                                    | o<br>۵     |
| 3-2-3 ACQuire-X>MEMory                                    |            |
| 3-3 オートセット コマンド                                           | 11         |
| 3-3-1. :AUToset                                           |            |
| 3-4. チャンネル/演算 コマンド                                        |            |
| 3-4-1. :CHANnel <x>:BWLimit</x>                           | 12         |
| 3-4-2. :CHANnel <x>:COUPling</x>                          | 13         |
| 3-4-3. :CHANnel <x>:DISPlay</x>                           | 13         |
| 3-4-4. :CHANnel <x>:INVert</x>                            | 14         |
| 3-4-5. :CHANnel <x>:MATH</x>                              | 14         |
| 3-4-6. :CHANnel <x>:OFFSet</x>                            |            |
| 3-4-7. :CHANNELX>:PROBE                                   |            |
| 3-4-8. CHANNEI <a>:SOALe</a>                              | 10         |
| 3-5. 波形演算 コマント                                            |            |
| 3-5-7. MATH: OPERAIOI                                     | / ا<br>18  |
| 3-5-3 MATH: COMON                                         | 10         |
| 3-5-4 MATH FFT WINDow                                     | 10         |
| 3-5-5. :MATH:FFT:SCALe                                    |            |
| 3-6. カーソル コマンド                                            | 20         |
| 3-6-1. :CURSor:X <x>Position</x>                          | 20         |
| 3-6-2. :CURSor:Y <x>Position</x>                          | 21         |

| 3-6-3. :CURSor: <x>DELta</x>   | 22   |
|--------------------------------|------|
| 3-6-4. :CURSor: <x>DISplay</x> | 23   |
| 3-6-5. :CURSor:SOURce          | 23   |
| 3-7. ディスプレイ コマンド               | . 24 |
| 3-7-1. :DISPlay:ACCumulate     |      |
| 3-7-2. :DISPlay:CONTrast       | 25   |
| 3-7-3. :DISPlay:GRATicule      | 25   |
| 3-7-4. :DISPlay:WAVeform       | 26   |
| 3-7-5. :REFResh                | 26   |
| 3-8. 測定コマンド                    | . 27 |
| 3-8-1 MEASure EALL             | 28   |
| 3-8-2. :MEASure:FOVShoot       | 28   |
| 3-8-3. :MEASure:FPReshoot      | 29   |
| 3-8-4. :MEASure:FREQuency      | 29   |
| 3-8-5. :MEASure:NWIDth         | 30   |
| 3-8-6. :MEASure:PDUTv          | 30   |
| 3-8-7. :MEASure:PERiod         | 31   |
| 3-8-8. :MEASure:PWIDth         | 31   |
| 3-8-9. :MEASure:RISe           | 32   |
| 3-8-10. :MEASure:ROVShoot      | 32   |
| 3-8-11. :MEASure:RPReshoot     | 33   |
| 3-8-12. :MEASure:SOURce        | 33   |
| 3-8-13. :MEASure:VAMPlitude    | 34   |
| 3-8-14. :MEASure:VAVerage      | 34   |
| 3-8-15. :MEASure:VHI           | 35   |
| 3-8-16. :MEASure:VLO           | 35   |
| 3-8-17. :MEASure:VMAX          | 36   |
| 3-8-18. :MEASure:VMIN          | 36   |
| 3-8-19. :MEASure:VPP           | 37   |
| 3-8-20. :MEASure:VRMS          | 37   |
| 3-9. Go No-Go 判定コマンド           | . 38 |
| 3-9-1. :GONogo:CLEar           | 38   |
| 3-9-2. :GONogo:EXECute         | 39   |
| 3-9-3. :GONogo:FUNCtion        | 39   |
| 3-9-4. :GONogo:NGCount?        | 40   |
| 3-9-5. :GONogo:NGDefine        | 40   |
| 3-9-6. :GONogo:SOURce          | 41   |
| 3-9-7. :GONogo:VIOLation       | 41   |
| 3-9-8. :TEMPlate:MODe          | 42   |
| 3-9-9. :TEMPlate:MAX           | 42   |
| 3-9-10. :TEMPlate:MIN          | 43   |

| 3-9-11. :TEMPlate:POSition:MAX          | 43 |
|-----------------------------------------|----|
| 3-9-12. :TEMPlate:POSition:MIN          | 44 |
| 3-9-13. :TEMPlate:SAVe:MAXimum          | 44 |
| 3-9-14. :TEMPlate:SAVe:MINimum          | 45 |
| 3-9-15. :TEMPlate:TOLerance             | 45 |
| 3-9-16. :TEMPlate:SAVe:AUTo             | 46 |
| 3-10. データログコマンド                         | 47 |
| 3-10-1. :DATALOG:STATE                  | 47 |
| 3-10-2. :DATALOG:SOURce                 | 47 |
| 3-10-3. :DATALOG:SAVe                   | 48 |
| 3-10-4. :DATALOG:INTerval               | 48 |
| 3-10-5. :DATALOG:DURation               | 49 |
| 3-11. 保存/呼出 コマンド                        | 50 |
| 3-11-1. :MEMory <x>:RECall:SETup</x>    | 51 |
| 3-11-2. :MEMory <x>:RECall:WAVeform</x> | 51 |
| 3-11-3. :MEMory <x>:SAVe:SETup</x>      | 52 |
| 3-11-4. :MEMory <x>:SAVe:WAVeform</x>   | 52 |
| 3-11-5. *RCL                            | 53 |
| 3-11-6. :REF <x>:DISPlay</x>            | 53 |
| 3-11-7. :REF <x>:LOCate</x>             | 54 |
| 3-11-8. :REF <x>:SAVe</x>               | 55 |
| 3-11-9. *SAV                            | 55 |
| 3-12. 水平(時間)軸コマンド                       | 56 |
| 3-12-1. :TIMebase:DELay                 | 56 |
| 3-12-2. :TIMebase:SCALe                 | 57 |
| 3-12-3. :TIMebase:SWEep                 | 58 |
| 3-12-4. :TIMebase:WINDow:DELay          | 58 |
| 3-12-5. :TIMebase:WINDow:SCALe          | 59 |
| 3-13. トリガ コマンド                          | 60 |
| 3-13-1. :FORCe                          | 60 |
| 3-13-2. :RUN                            | 61 |
| 3-13-3. :SINGle                         | 61 |
| 3-13-4. :STOP                           | 61 |
| 3-13-5. *TRG                            | 61 |
| 3-13-6. :TRIGger:COUPle                 | 62 |
| 3-13-7. :TRIGger:FREQuency              | 62 |
| 3-13-8. :TRIGger:LEVel                  | 63 |
| 3-13-9. :TRIGger:MODe                   | 63 |
| 3-13-10. :TRIGger:NREJ                  | 64 |
| 3-13-11. :TRIGger:PULSe:MODe            | 64 |

| 3-13-12. :TRIGger:PULSe:TIMe     | 65 |
|----------------------------------|----|
| 3-13-13. :TRIGger:REJect         | 65 |
| 3-13-14. :TRIGger:SLOPe          | 66 |
| 3-13-15. :TRIGger:STATe          | 66 |
| 3-13-16. :TRIGger:SOURce         | 67 |
| 3-13-17. :TRIGger:TYPe           | 67 |
| 3-13-18. :TRIGger:VIDeo:FIELd    | 68 |
| 3-13-19. :TRIGger:VIDeo:LINe     | 69 |
| 3-13-20. :TRIGger:VIDeo:POLarity | 69 |
| 3-13-21. :TRIGger:VIDeo:TYPe     | 70 |
|                                  |    |

## 第1章 概要

このマニュアルは DCS-4605 のリモートコマンドについて書かれています。 DCS-4605 は USB 接続でリモートコントロールが可能になります。 接続方法については以下の 1-2 項を参照してください。

## 1-1. リアパネル外観

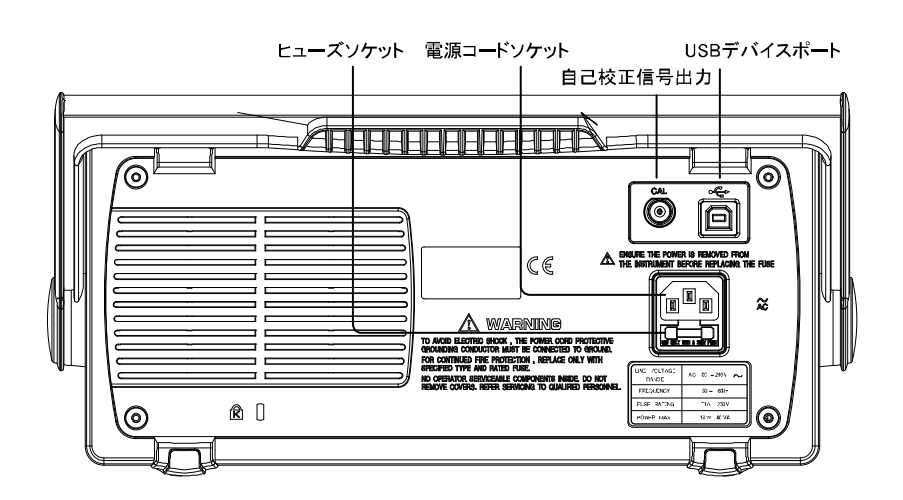

1-2. USB インタフェース設定

| USB 接続 PC 側コネクタ<br>DCS-4605 側<br>コネクタ |               | タイプA、ホスト<br>タイプB、デバイス       |  |  |
|---------------------------------------|---------------|-----------------------------|--|--|
|                                       | 速度<br>USB クラス | 1.1/2.0 (フルスピード)<br>USB-CDC |  |  |

# USBドライバ OS 対応 Microsoft Windows 7 以上 仕様 ファイル名 TEXIO\_CDC.inf(付属 CD 内に添付) ※ドライバをインストールするとポートが COM ポートに割 り付けられます。PC 上ではシリアル通信機器として認識 されます。認識には管理者権限が必要です。 ポート設定:通信速度 12Mbps 以下

データビット 8 パリィティ なし

ストップビット 1

フロー制御なし

手順

- USB ケーブルを本体背面にある USB デバイスポートに接続します。
- USBドライバを要求してきたときは、添付 CD 内のドラ イバをインストールしてください。認識されない場合 は、デバイスマネージャの"その他のデバイス"にあ る、DCS-4605 を右クリックし、ドライバの更新で USB ドライバを指定します。
- 3. Windows のデバイス マネージャで COM ポート番号 を確認してください。
- 4. PuTTY などのシリアル通信ソフトに COM ポート番号 を設定して起動してください。
- シリアル通信ソフトから下記のクエリコマンドを発行してください。
   \*idn?

このコマンドが発行されると下記ように製造メーカ、モ デル番号、シリアル番号、ファームウエア バージョン の返信が表示されれば、正常な通信が可能です。

例)TEXIO,DCS-4605,XXXXX, V1.00

リモートコマンドについては、本マニュアル 2.コマンド 概要、3.コマンド詳細を参照してください。

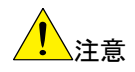

クエリコマンドに対して応答が無い場合は、ドライバ、 COM ポート番号やケーブルの接続などを確認してください。

# 第2章 コマンド概要

この章では、個々のコマンド説明におけるコマンドシンタックス(構文)について 説明します。

2-1. コマンドシンタックス

| 適合規格            | • USB CDC_ACM 準拠<br>• SCPI, 1994 準拠(一部を除く)                                                                                            |                                                                     |                                                                                |
|-----------------|----------------------------------------------------------------------------------------------------|---------------------------------------------------------------------|--------------------------------------------------------------------------------|
| コマンド<br>フォーマット  | trig:del:mod                                                                                                    | <nr1>LF 1: コマント<br/>ノーレレ 2: 半角ス<br/>2 3 4 3: パラメ-<br/>4: メッセー</nr1> | <sup>、</sup> ヘッダ<br>ペース<br>ータ<br>-ジターミネータ                                      |
| パラメータ           | タイプ<br><boolean><br/><nr1><br/><nr2><br/><nr3><br/><nrf></nrf></nr3></nr2></nr1></boolean>                                            | 説明<br>論理演算子または値<br>整数<br>小数<br>浮動小数点<br>NR1, 2, 3 いずれか              | 例<br>0, 1<br>0, 1, 2, 3<br>0.1, 3.14, 8.5<br>4.5e-1, 8.25e+1<br>1, 1.5, 4.5e-1 |
| メッセージ<br>ターミネータ | LF^END<br>LF<br><dab>^END</dab>                                                                                                    | END メッセージ付き<br>ラインフィードコード (1<br>ラインフィードコード<br>END メッセージ付き最          | 6 進数 OA)<br>終データバイト                                                            |
| <br>注意          | <ul> <li>コマンドは大文字、小文字を区別しません。</li> <li>実際のパラメータへの値の入力では、記号&lt;、&gt;、は入力しないでください。</li> <li>本マニュアルでは判別を容易にするために上記記号を使用しています。</li> </ul> |                                                                     |                                                                                |

| 3-1. システム コマンド       | 5  |
|----------------------|----|
| 3-2. 波形取込み コマンド      | 8  |
| 3-3. オートセット コマンド     | 11 |
| 3-4. チャンネル/演算 コマンド   | 12 |
| 3-5. 波形演算 コマンド       | 17 |
| 3-6. カーソル コマンド       | 20 |
| 3-7. ディスプレイ コマンド     | 24 |
| 3-8. 測定コマンド          | 27 |
| 3-9. Go No-Go 判定コマンド | 38 |
| 3-10. データログコマンド      | 47 |
| 3-11. 保存/呼出 コマンド     | 50 |
| 3-12. 水平(時間)軸コマンド    | 56 |
| 3-13. トリガ コマンド       | 60 |

### 3-1. システム コマンド

| 3-1-1. *IDN            | 5 |
|------------------------|---|
| 3-1-2. *LRN            | 6 |
| 3-1-3. *RST            | 6 |
| 3-1-4. :SYSTem:ERRor   | 7 |
| 3-1-5. :SYSTem:VERSion | 7 |

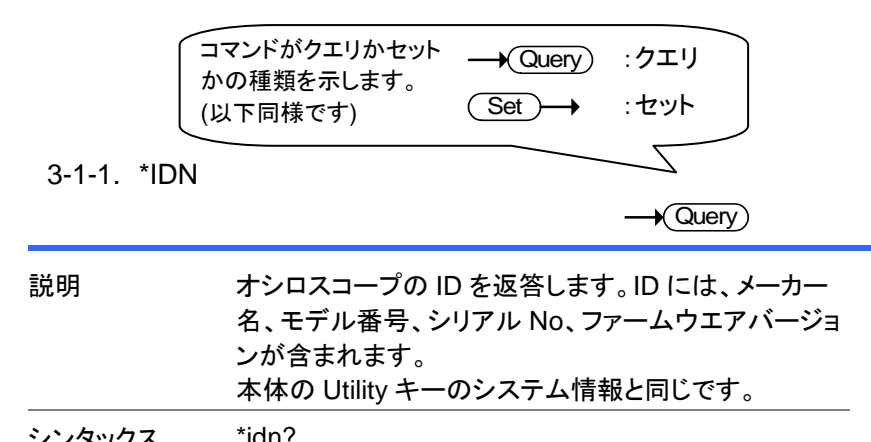

| ///// |                               |             |
|-------|-------------------------------|-------------|
| 例     | *idn?                         | DCS-4605のID |
|       | TEXIO, DCS-4605, xxxxx, V1.00 | を応答します。     |

## 3-1-2. \*LRN

|             | $\rightarrow$ (Query)                                                                                                    |
|-------------|----------------------------------------------------------------------------------------------------|
| 説明          | オシロスコープの設定を文字列として返答します。                                                                                                    |
| シンタックス      | *lrn?                                                                                                    |
| 例           | *lrn?                                                                                                    |
|             | :DISPlay:WAVeform 0;ACCumulate 0;CONTrast 0;GRATicule<br>0;:CHANnel1:DISPlay 1;BWLimit 0;COUPling 0;INVert<br>0;OFFSet 2.000e+00;PROBe 3;SCALe<br>2.000e+00;:CHANnel2:DISPlay 1;BWLimit 0;COUPling 0;INVert<br>0;OFFSet 2.000e+00;PROBe 3;SCALe<br>2.000e+00;:CHANnel1:MATH 0;:TIMebase:SWEep 0;SCALe<br>2.5000e-06;DELay 0.000e+00;WINDow:SCALe<br>2.5000e-07;DELay 0.0000e+00;WINDow:SCALe<br>2.5000e-07;DELay 0.0000e+00;WINDow:SCALe<br>2.5000e-07;DELay 0.0000e+00;WINDow:SCALe<br>0;:TRIGger:TYPe 0;SOURce 0;MODe 1;SLOP 0;COUPle<br>1;REJect 0;NREJ 0;LEVel 0.0000e+00;PULSe:MODe: 0;TIMe<br>0.0000e+00;:VIDeo:TYPe 1;POLarity 0;FIELd 0;LINe<br>0;:CURSor:SOURce 1;XDISPlay 0;X1Position 75;X2Position<br>175;YDISPlay 0;Y1Position 54;Y2Position 154;:REF1:DISPlay<br>0;LOCate 50;:REF2:DISPlay 0;LOCate -50;:RUN |
| 3-1-3. *RST |                                                                                                    |
|             | (Set)-+                                                                                                    |
| 説明          | オシロスコープの全てのコントロール設定をリセットし<br>パネル設定を工場出荷時のデフォルト値に戻します。                                                                                                    |
|             | Save/Recall キーの初期設定と同じです。                                                                                                    |
| シンタックス      | *rst                                                                                                    |
| 注意          | ヘルプモード(機能説明の画面表示)中は、コマンドは<br>無効です。                                                                                                    |
| 注意          | 初期設定の呼出し機能では本体メモリに保存された<br>内容は初期化されません。                                                                                                    |

#### 3-1-4. :SYSTem:ERRor

- Query

| 説明     | オシロスコープのエラーがあれば、エラーの内容を返答<br>します。 |                  |            |                        |
|--------|-----------------------------------|------------------|------------|------------------------|
| シンタックス | < Long                            | ] >              | < Short >  |                        |
|        | :systei                           | m:error?         | :syst:err? |                        |
| パラメータ  | ID                                | エラー内容            | ID         | エラー内容                  |
|        | -100                              | コマンドエラー          | -102       | シンタックスエラー              |
|        | -220                              | パラメータエラー         | -221       | 設定が不正                  |
|        | -222                              | 設定範囲から外れ<br>ています | -223       | データ数が多い                |
|        | -224                              | パラメータが不正         | -232       | 無効なフォーマット              |
| 例      | :system:error?<br>-102            |                  | シンタ<br>ている | ックスエラーが起こっ<br>ことを示します。 |

3-1-5. :SYSTem:VERSion

| 説明     | オシロスコープの SCPI バージョンを返答します。 |                    |  |
|--------|----------------------------|--------------------|--|
| シンタックス | < Long > < Short >         |                    |  |
|        | :system:version?           | :syst:vers?        |  |
| 例      | :syst:vers?                | SCPI バージョンは 1992.0 |  |
|        | 1992.0                     | です。                |  |

| 3-2-1. :ACQuire:AVERage        | 8 |
|--------------------------------|---|
| 3-2-3. :ACQuire:MODe           | 9 |
| 3-2-5. :ACQuire <x>:MEMory</x> | 9 |

3-2-1. :ACQuire:AVERage

| Set |
|-----|
|     |

| 説明             | 平均モードで波形取込みを行なうときの平均回数を設<br>定します。                    |                 |                               |                       |  |
|----------------|------------------------------------------------------|-----------------|-------------------------------|-----------------------|--|
|                | Acquire キーの平均モードと同じです。                               |                 |                               |                       |  |
| シンタックス         | < Long > < Short >                                   |                 |                               | >                     |  |
|                | :acquire:aver                                        | age <nr1></nr1> | :acq:ave                      | :acq:aver <nr1></nr1> |  |
|                | :acquire:aver                                        | age?            | :acq:ave                      | :acq:aver?            |  |
| パラメータ          | <nr1></nr1>                                          | 平均回数            | <nr1></nr1>                   | 平均回数                  |  |
|                | 1                                                    | 2               | 5                             | 32                    |  |
|                | 2                                                    | 4               | 6                             | 64                    |  |
|                | 3 8                                                  |                 | 7                             | 128                   |  |
|                | 4 16                                                 |                 |                               | 256                   |  |
| 注意             | このコマンドを実行する前に、波形取込みを平均モー<br>ドに設定してください。(設定コマンドは下記参照) |                 |                               |                       |  |
| 例              |                                                      |                 |                               | ・平均モード                |  |
| :acquire:avera |                                                      | age 2           | に設定し、平 <sup>1</sup><br>設定します。 | 匀回数を4に                |  |

#### 3-2-2. :ACQuire:MODe

Set → Query

| 説明     | 波形取込みモードを選択します。Acquire キーのノー<br>マル、平均、ピークを押したときと同じです。 |                     |                                    |                     |  |
|--------|-------------------------------------------------------|---------------------|------------------------------------|---------------------|--|
| シンタックス | < Long >                                              | •                   | < S                                | hort >              |  |
|        | :acquire:mode <nr1><br/>:acquire:mode?</nr1>          |                     | :acq:mod <nr1><br/>:acq:mod?</nr1> |                     |  |
| パラメータ  | <nr1></nr1>                                           | モード                 | <nr1></nr1>                        | モード                 |  |
|        | 0                                                     | ノーマル                | 2                                  | 平均                  |  |
|        | 1                                                     | ピーク                 |                                    |                     |  |
| 例      | :acquire:mode 2                                       |                     | 平均モードを選択します。                       |                     |  |
|        | :acquire:<br>2                                        | :acquire:mode?<br>2 |                                    | 平均モードが選択されてい<br>ます。 |  |

# 3-2-3. :ACQuire<X>:MEMory

| 説明     |                                              |              |                   |   |
|--------|----------------------------------------------|--------------|-------------------|---|
| シンタックス | < Long >                                     |              | < Short >         |   |
|        | :acquire <x></x>                             | :memory?     | :acq <x>:mem?</x> |   |
| パラメータ  | <x></x>                                      | チャンネル都       | 番号                | _ |
|        | 1/2                                          | チャンネル        | 1/2               |   |
| 例      | :acquire1:m                                  | emory?       | チャンネル1の波形データを     |   |
|        |                                              |              | 4000 ポイント取得します。   |   |
| データ形式  | 応答データに                                       | こは6つのデ       | ータ要素が含まれます。       | _ |
|        | #ABCDE                                       | F            |                   |   |
|        | A: データサ・                                     | イズデジット       | B: データサイズ         |   |
|        | C: サンプリン                                     | レグ           | D: チャンネル番号        |   |
|        | イン                                           | <b>/ターバル</b> |                   |   |
|        | E: 予備(未使用)                                   |              | F: 波形データ          |   |
|        | <u>#(1 バイト)</u><br>データ送出開始。値は 0X23(アスキーコードで# |              |                   |   |
|        |                                              |              |                   |   |

<u>データサイズデジット(1 バイト)</u>

実際の波形データ量(バイト)を 10 進で表したときの文 字数を示します。値は常に" 4 "になります。

#### データサイズ(4 バイト)

この次に続くサンプリングインターバル、チャンネル番号、予備の合計8バイトと実際の波形データ量(バイト)を10進のアスキーコードで示します。波形データは1 ポイント2バイトで、実際の波形データ量との合計は8008バイトになります。

#### サンプリングインターバル(4 バイト)

波形データを測定時のサンプリングインターバルを示 します。値は IEEE754 規格に準拠した浮動小数点で 表されます。

#### <u>チャンネル番号(1 バイト)</u>

波形データを測定時のチャンネル番号を示します。

チャンネル 1: 0X01、チャンネル 2: 0X02

#### 予備(3 バイト)

現在は未使用です。

#### 波形データ(8000 バイト)

測定した波形の各ポイントのデータです。 1 ポイント 2 バイト(16 ビットの整数値)、2 の補数のバイナリデータ で、MSB ファーストです。

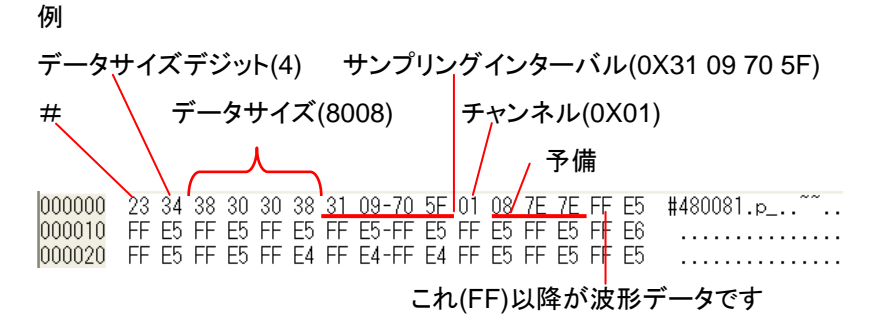

# 3-3. オートセット コマンド

# 3-3-1. :AUToset

#### (Set)-

| 説明     | 入力信号に応じ、最適な垂直感度、水平時間、トリガ<br>を自動的に設定します。Autoset キーと同じです。 |           |  |
|--------|---------------------------------------------------------|-----------|--|
| シンタックス | < Long >                                                | < Short > |  |
|        | :autoset                                                | :aut      |  |

| 3-4-1. :CHANnel <x>:BWLimit</x>  | 12 |
|----------------------------------|----|
| 3-4-2. :CHANnel <x>:COUPling</x> | 13 |
| 3-4-3. :CHANnel <x>:DISPlay</x>  | 13 |
| 3-4-4. :CHANnel <x>:INVert</x>   | 14 |
| 3-4-5. :CHANnel <x>:MATH</x>     | 14 |
| 3-4-6. :CHANnel <x>:OFFSet</x>   | 15 |
| 3-4-7. :CHANnel <x>:PROBe</x>    | 15 |
| 3-4-8. :CHANnel <x>:SCALe</x>    | 16 |

Set)

#### 3-4-1. :CHANnel<X>:BWLimit

|        |                                                                                                    |                                                  | _                        |                               |
|--------|----------------------------------------------------------------------------------------------------|--------------------------------------------------|--------------------------|-------------------------------|
| 説明     | 帯域制限の ON/OFF を設定します。                                                                                                    |                                                  |                          |                               |
|        | チャンネ                                                                                                    | ルキーの帯域制限                                         | 見と同じです                   | ۲。                            |
| シンタックス | < Long                                                                                                    | < Long >                                         |                          | hort >                        |
|        | :channe<br><boole< td=""><td colspan="2">:channel<x>:bwlimit<br/><boolean></boolean></x></td><td>an<x>:bwl<br/>polean&gt;</x></td></boole<> | :channel <x>:bwlimit<br/><boolean></boolean></x> |                          | an <x>:bwl<br/>polean&gt;</x> |
|        | :channel <x>:bwlimit?</x>                                                                                                    |                                                  | :cha                     | an:bwl?                       |
| パラメータ  | <x></x>                                                                                                    | チャンネル番号                                          | <nr1></nr1>              | 帯域制限                          |
|        | 1/2                                                                                                    | チャンネル 1/2                                        | 0                        | Off                           |
|        |                                                                                                    |                                                  | 1                        | On                            |
| 例      | :channel1:bwlimit 1                                                                                                    |                                                  | チャンネル1の帯域制限を<br>ON にします。 |                               |

3-4-2. :CHANnel<X>:COUPling

| ( | Set |
|---|-----|
|   |     |

| 説明     | 結合モードを選択します。                                |                   |             |                |  |
|--------|---------------------------------------------|-------------------|-------------|----------------|--|
|        | チャンネル                                       | レキーの結合と同          | じです。        |                |  |
| シンタックス | < Long >                                    |                   | < Short >   |                |  |
|        | :channel<                                   | <x>:coupling</x>  | :char       | n <x>:coup</x> |  |
|        | <nr1></nr1>                                 |                   | <nr1></nr1> |                |  |
|        | :channel<                                   | <x>:coupling?</x> | :chan:coup? |                |  |
| パラメータ  | <x></x>                                     | チャンネル番号           | <nr1></nr1> | 結合モード          |  |
|        | 1/2                                         | チャンネル 1/2         | 0           | AC 結合          |  |
|        |                                             | 1                 |             | DC 結合          |  |
|        |                                             |                   | 2           | GND            |  |
| 例      | :channel1:coupling 1 チャンネル 1 を DC<br>設定します。 |                   | レ1をDC 結合に   |                |  |
|        |                                             |                   | す。          |                |  |

# 3-4-3. :CHANnel<X>:DISPlay

| ( | Set        | )—  | →  |
|---|------------|-----|----|
|   | <b>→</b> Q | uei | y) |

| 説明     | 各チャンネルの波形表示を ON/OFF します。<br>チャンネルキーと同じです。                                             |                     |                            |        |  |
|--------|---------------------------------------------------------------------------------------|---------------------|----------------------------|--------|--|
| シンタックス | < Long >                                                                              |                     | < Short >                  |        |  |
|        | :channel-                                                                             | <x>:display</x>     | :chan <x>:disp</x>         |        |  |
|        | <boolear< td=""><td colspan="2"><boolean></boolean></td><td>olean&gt;</td></boolear<> | <boolean></boolean> |                            | olean> |  |
|        | :channel <x>:display?</x>                                                             |                     | :chan <x>:disp?</x>        |        |  |
| パラメータ  | ペラメータ <x> チャンネル番号</x>                                                                 |                     | <nr1></nr1>                | チャンネル  |  |
|        | 1/2                                                                                   | チャンネル 1/2           | 0                          | Off    |  |
|        |                                                                                       |                     | 1                          | On     |  |
| 例      | :channel1:display 1 チャンネル1の波形表示<br>ON にします。                                           |                     | レ1の波形表示を<br><sup>ます。</sup> |        |  |

# 3-4-4. :CHANnel<X>:INVert

| ( | Set | <b>→</b> |
|---|-----|----------|
|   | →Qu | ery)     |

| 説明     | 各チャンネルの波形を反転します。<br>チャンネルキーの反転と同じです。 |                                                                                                    |                   |                 |  |  |
|--------|--------------------------------------|----------------------------------------------------------------------------------------------------|-------------------|-----------------|--|--|
| シンタックス | < Long ><br>channel:<br>channel:     | <pre>&gt; &lt; Short &gt; sl<x>:invert <boolean> :chan<x>:inv el<x>:invert? <boolean></boolean></x></x></boolean></x></pre> |                   |                 |  |  |
|        |                                      |                                                                                                    | :cha              | an <x>:inv?</x> |  |  |
| パラメータ  | <x><br/>1/2</x>                      | チャンネル番号<br>チャンネル 1/2                                                                                                    | <nr1><br/>0</nr1> | 波形反転<br>Off     |  |  |
|        | On                                   |                                                                                                    |                   |                 |  |  |
| 例      | :channel?                            | 1:invert 1                                                                                                    | チャンネル             | √1を反転します。       |  |  |

# 3-4-5. :CHANnel<X>:MATH

| ( | Set )- |
|---|--------|
|   |        |

| 説明     | 演算機能 <sup>:</sup><br>Math キー       | を設定します<br>-の演算と同                        | -<br>じです  | F.                                  |                                          |
|--------|------------------------------------|-----------------------------------------|-----------|-------------------------------------|------------------------------------------|
| シンタックス | < Long ><br>:channel<<br>:channel< | <x>:math <i<br><x>:math?</x></i<br></x> | NR1>      | < Short<br>chan<>:<br>chan<>        | ><br>〈>:math <nr1><br/>〈&gt;:math?</nr1> |
| パラメータ  | <x><br/>1/2</x>                    | チャンネル番<br>チャンネル                         | 昏号<br>1/2 | <nr1><br/>0<br/>1<br/>2<br/>3</nr1> | 演算機能<br>無効<br>加算<br>減算<br>FFT            |
| 例 1    | :channel1                          | :math 2                                 | С         | H1–CH2                              | の演算をします。                                 |
| 例 2    | :channel2                          | 2:math 2                                | С         | H2–CH1                              | の演算をします。                                 |
| 例 3    | :channel2                          | 2:math 3                                | C<br>算    | H2 入力信<br>〔します。                     | 言号に対し FFT 演                              |

# 3-4-6. :CHANnel<X>:OFFSet

| Set )-> |  |
|---------|--|
|         |  |

| 説明     | <br>各チャンネルのオフセット電圧を設定します。<br>単位:∨                                 |  |  |  |  |
|--------|-------------------------------------------------------------------|--|--|--|--|
| シンタックス | < Long > < Short >                                                |  |  |  |  |
|        | :channel <x>:offset <nr3> :chan<x>:offs <nr3></nr3></x></nr3></x> |  |  |  |  |
|        | :channel <x>:offset? :chan<x>:offs?</x></x>                       |  |  |  |  |
| パラメータ  | <x> チャンネル <nr3> オフセット電圧</nr3></x>                                 |  |  |  |  |
|        | 1/2 CH1/2 ±0.4 ±0.4V(2mV/div~20mV/div)                            |  |  |  |  |
|        | $\pm 4$ $\pm 4V(50mV/div \sim 200mV/div)$                         |  |  |  |  |
|        | ±40 ±40V(500mV/div~2V/div)                                        |  |  |  |  |
|        | ±300 ±300V(5V/div~10V/div)                                        |  |  |  |  |
| 例      | :channel1:scale 1.00e-2 チャンネル 1 のスケールを                            |  |  |  |  |
|        | :channel1:offset 2.00e-2 10mV/div、オフセットを                          |  |  |  |  |
|        | 20mV に設定します。                                                      |  |  |  |  |

# 3-4-7. :CHANnel<X>:PROBe

| ( | Set )- |
|---|--------|
|   |        |

| 説明     | プロー     | プローブの減衰率を設定します。                               |             |                      |                                    |  |  |
|--------|---------|-----------------------------------------------|-------------|----------------------|------------------------------------|--|--|
|        | チャン     | チャンネルキーの減衰率の設定と同じです。                          |             |                      |                                    |  |  |
| シンタックス | < Long  | Long > < Short >                              |             |                      |                                    |  |  |
|        | :chanr  | :channel <x>:probe:<nr1></nr1></x>            |             |                      | n <x>:prob:<nr1< td=""></nr1<></x> |  |  |
|        | :chanr  | nel <x>:probe</x>                             | ?           | :chan <x>:prob?</x>  |                                    |  |  |
| パラメータ  | <x></x> | チャンネル                                         | <nrf></nrf> |                      | 減衰率                                |  |  |
|        | 1/2     | CH 1/2                                        | 0           |                      | 1x                                 |  |  |
|        |         |                                               | 1           |                      | 10x                                |  |  |
|        |         |                                               | 2 100x      |                      |                                    |  |  |
| 例      | :chanr  | annel1:probe:ratio 1 チャンネル 1 の源<br>を 10 に設定しま |             | ンネル1の減衰率<br>0に設定します。 |                                    |  |  |

# 3-4-8. :CHANnel<X>:SCALe

| Set |  |
|-----|--|
|     |  |

| 説明     | 垂直軸感度を設定します。設定範囲はプローブ減衰<br>率の設定により異なります。<br>Volts/Div ツマミを回した時と同じです。<br>単位:V/div                                      |                 |                                                                               |                      |                                                                                    |
|--------|----------------------------------------------------------------------------------------------------|-----------------|-------------------------------------------------------------------------------|----------------------|------------------------------------------------------------------------------------|
| シンタックス | <pre>&lt; Long &gt; &lt; Short &gt; :channel<x>:scale <nr3> :channel<x>:scale? :chan<x>:scal?</x></x></nr3></x></pre> |                 |                                                                               |                      | ort ><br>n <x>:scal <nr3><br/>n<x>:scal?</x></nr3></x>                             |
| パラメータ  | <x><br/>1/2</x>                                                                                                    | チャンネル<br>CH 1/2 | <nr3><br/>2e-3~<sup>-</sup><br/>2e-2~<sup>-</sup><br/>2e-1~<sup>-</sup></nr3> | 1e+1<br>1e+2<br>1e+3 | 垂直感度<br>2mV~10V<br>(減衰率 1x)<br>20mV~100V<br>(減衰率 10x)<br>200mV~1000V<br>(減衰率 100x) |
| 例      | (減衰率 100x)<br>:channel1:probe 0 チャンネル 1 のプローブ減<br>:channel1:scale 2.00e-3 衰率を 1x、垂直感度を<br>2mV/div に設定します。             |                 |                                                                               |                      |                                                                                    |

| 3-5-1. :MATH:OPERator   | 17 |
|-------------------------|----|
| 3-5-2. :MATH:POSition   | 18 |
| 3-5-3. :MATH:FFT:SOURce | 18 |
| 3-5-4. :MATH:FFT:WINDow | 19 |
| 3-5-5. :MATH:FFT:SCALe  | 19 |

3-5-1. :MATH:OPERator

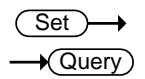

| 説明     | 波形演算を設定します。            |   |                    |         |  |  |
|--------|------------------------|---|--------------------|---------|--|--|
| シンタックス | < Long                 | > | < Short >          |         |  |  |
|        | :MATH:OPERator {0 1 2} |   | :MATH:OPER {0 1 2} |         |  |  |
|        | :MATH:OPERator?        |   | :MATH:OPER?        |         |  |  |
| パラメータ  | 0 加算                   |   | 1                  | 減算      |  |  |
|        | 2 FFT                  |   |                    |         |  |  |
| 例      | :MATH:OPER 0           |   | 波形演算にた<br>す        | 叩算を設定しま |  |  |

## 3-5-2. :MATH:POSition

 $\underbrace{\text{Set}}_{} \rightarrow \underbrace{}_{} \bigcirc \underbrace{}_{} \bigcirc \underbrace{}_{} \odot \underbrace{}_{} \odot \underbrace{}$ 

| 説明     | 演算波形の垂直ポジションを              | 算波形の垂直ポジションを設定します           |  |  |  |
|--------|----------------------------|-----------------------------|--|--|--|
| シンタックス | < Long >                   | < Short >                   |  |  |  |
|        | :MATH:POSition <nr3></nr3> | :MATH:POS <nr3></nr3>       |  |  |  |
|        | :MATH:POSition?            | :MATH:POS?                  |  |  |  |
| パラメータ  | <nr3> -12.00~+12.00,</nr3> | センターが 0.0 となります             |  |  |  |
| 例      | :MATH:POS 3.00             | 演算波形をセンターから<br>3div 上に設定します |  |  |  |

3-5-3. :MATH:FFT:SOURce

Set → →Query

| 説明     | FFT 演算を行うチャンネルを設定します |                    |                           |  |
|--------|----------------------|--------------------|---------------------------|--|
| シンタックス | < Lon                | ] >                | < Short >                 |  |
|        | :MATH                | I:FFT:SOURce {1 2} | :MATH:FFT:SOUR {1 2}      |  |
|        | :MATH:FFT:SOURce?    |                    | :MATH:FFT:SOUR?           |  |
| パラメータ  | 1                    | Channel 1          |                           |  |
|        | 2                    | Channel 2          |                           |  |
| 例      | :MATH:FFT:SOUR 1     |                    | FFT をするチャンネルを<br>CH1 にします |  |

#### 3-5-4. :MATH:FFT:WINDow

| 説明     | FFT ウィンドウを選択します               |                           |  |  |
|--------|-------------------------------|---------------------------|--|--|
| シンタックス | < Long >                      | < Short >                 |  |  |
|        | :MATH:FFT:WINDow<br>{0 1 2 3} | :MATH:FFT:WIND {0 1 2 3}  |  |  |
| パラメータ  | 0                             | ハニング                      |  |  |
|        | 1                             | フラットトップ                   |  |  |
|        | 2                             | 方形                        |  |  |
|        | 3                             | ブラックマン                    |  |  |
| 例      | :MATH:FFT:WIND 0              | FFT ウィンドウにハンイ<br>ングを設定します |  |  |

# 3-5-5. :MATH:FFT:SCALe

| Set ) |  |
|-------|--|
|       |  |

(Set)

✦

| 説明     | FFT の垂直感度を設定します |                                  |                          |                                 |  |
|--------|-----------------|----------------------------------|--------------------------|---------------------------------|--|
| シンタックス | < Long          | >                                | ,                        | < Short >                       |  |
|        | :MATH<br>{20 10 | :MATH:FFT:SCALe<br>{20 10 5 2 1} |                          | :MATH:FFT:SCAL<br>{20 10 5 2 1} |  |
| パラメータ  | 20              | 20 dB                            | 2                        | 2 dB                            |  |
|        | 10              | 10 dB                            | 1                        | 1 dB                            |  |
|        | 5               | 5 dB                             |                          |                                 |  |
| 例      | :MATH           | :FFT:SCAL 5                      | 垂直感度を 5dB/div に<br>設定します |                                 |  |

| 3-6-1. :CURSor:X <x>Position</x> | 20 |
|----------------------------------|----|
| 3-6-2. :CURSor:Y <x>Position</x> | 21 |
| 3-6-3. :CURSor: <x>DELta</x>     | 22 |
| 3-6-4. :CURSor: <x>DISplay</x>   | 23 |
| 3-6-5. :CURSor:SOURce            | 23 |

# 3-6-1. :CURSor:X<X>Position

| ( | Set | )—  | ♦                       |
|---|-----|-----|-------------------------|
|   |     | Jer | $\overline{\mathbf{y}}$ |

| 説明                           | 水平カーソルの位置を設定します。                    |                                           |                |                                               |  |  |
|------------------------------|-------------------------------------|-------------------------------------------|----------------|-----------------------------------------------|--|--|
|                              | Cursor キーで Variable ツマミを回したときと同じです。 |                                           |                |                                               |  |  |
| シンタックス                       | < Long >                            |                                           |                | Short >                                       |  |  |
|                              | :cursor:x-<br>:cursor:x-            | <x>position &lt;<br/><x>position?</x></x> | :NR1> :c<br>:c | urs:x <x>p <nr1><br/>urs:x<x>p?</x></nr1></x> |  |  |
| パラメータ                        | <x></x>                             | カーソル                                      | <nr1></nr1>    | カーソル位置設定                                      |  |  |
|                              | 1                                   | X1                                        |                | 1~249                                         |  |  |
|                              | 2                                   | X2                                        |                | 0div~10div                                    |  |  |
| 1 注音                         | 設定値は                                | 整数で1:0div                                 | /(左端)、         | 125:5div(センター)、                               |  |  |
|                              | 249:10div(右端)となります。                 |                                           |                |                                               |  |  |
|                              | 応答値は浮動小数点で、波形取込みの遅延機能や水             |                                           |                |                                               |  |  |
| ∠-•注息                        | 平感度で範囲は異なります。また、単位はデータ形式            |                                           |                |                                               |  |  |
|                              | により以下のように異なります。                     |                                           |                |                                               |  |  |
| CH1, CH2, 演算(CH1±CH2): 時間(s) |                                     |                                           |                |                                               |  |  |
| FFT: 周波数(Hz)                 |                                     |                                           |                |                                               |  |  |
| 例                            | :cursor:x                           | display 1                                 | 水平カー           | -ソルを ON にして、                                  |  |  |
|                              | :cursor:x                           | 1position 125                             | センター           | ・にします                                         |  |  |
|                              | :channel:                           | math 3                                    | FFT 演          | 算にして、水平カーソ                                    |  |  |
|                              | :cursor:x                           | display 1                                 | ルをON           | l にします。カーソル                                   |  |  |
|                              | :cursor:x $\rightarrow$ 2.500       | 1position?<br>E+03                        | X1 の位          | 置は 2.5kHz です。                                 |  |  |

#### 3-6-2. :CURSor:Y<X>Position

|        |                                                                                        | Set →<br>Query                                           |  |  |  |
|--------|----------------------------------------------------------------------------------------|----------------------------------------------------------|--|--|--|
| 説明     | 垂直カーソルの位置を言                                                                            | <b>没定します</b> 。                                           |  |  |  |
|        | Cursor キーで Variable                                                                    | ツマミを回したときと同じです。                                          |  |  |  |
| シンタックス | < Long >                                                                               | < Short >                                                |  |  |  |
|        | :cursor:y <x>position &lt;</x>                                                         | NR1> :curs:y <x>p <nr1></nr1></x>                        |  |  |  |
|        | :cursor:y <x>position?</x>                                                             | :curs:y <x>p?</x>                                        |  |  |  |
| パラメータ  | <x> カーソル</x>                                                                           | <nr1> カーソル位置</nr1>                                       |  |  |  |
|        | 1 Y1                                                                                   | 1~199                                                    |  |  |  |
|        | 2 Y2                                                                                   | -4div~+4div                                              |  |  |  |
| 1. 注意  | 設定値は整数で1:-4div(下端)、100:0div(センター)、<br>199:4div(上端)となります。                               |                                                          |  |  |  |
| 注意     | 応答値は浮動小数点で、グランドの位置や垂直感度で<br>範囲は異なります。また、単位はデータ形式により以下<br>のように異なります。                    |                                                          |  |  |  |
|        | CH1, CH2, 演算(CH1±CH2):電圧/電流(V/A)                                                       |                                                          |  |  |  |
|        | FFT 演算:dB                                                                              |                                                          |  |  |  |
| 例      | 垂直カーソルをON にして、セ<br>ンター位置に設定します。                                                        |                                                          |  |  |  |
|        | :channel:math 3<br>cursor:ydisplay 1<br>:cursor:y1position?<br>$\rightarrow 2.500E+00$ | FFT 演算にして、垂直カーソ<br>ルを ON にします。 カーソル<br>Y1 の位置は 2.5dB です。 |  |  |  |

# 3-6-3. :CURSor:<X>DELta

| 説明                                                                                | 水平または垂直カーソルの間の値を返答します。                                      |                                       |                                                       |  |  |
|-----------------------------------------------------------------------------------|-------------------------------------------------------------|---------------------------------------|-------------------------------------------------------|--|--|
| シンタックス                                                                            | < Long >                                                    |                                       | < Short >                                             |  |  |
|                                                                                   | :cursor:<                                                   | X>delta?                              | :curs: <x>del?</x>                                    |  |  |
| パラメータ                                                                             | <x></x>                                                     | 水平または垂                                | 直のカーソルを指定します。                                         |  |  |
|                                                                                   | х                                                           | x 水平カーソル (X 方向)                       |                                                       |  |  |
|                                                                                   | у                                                           | 垂直カーソル                                | (Y 方向)                                                |  |  |
| 注意                                                                                | 返答値は浮動小数点で、単位はデータ形式により以<br>下のように異なります。                      |                                       |                                                       |  |  |
|                                                                                   | [水平カーソル]                                                    |                                       |                                                       |  |  |
|                                                                                   | CH1, CH2, 演算(CH1±CH2): 時間(s)                                |                                       |                                                       |  |  |
|                                                                                   | FFT 演算:周波数(Hz)                                              |                                       |                                                       |  |  |
|                                                                                   | [垂直カーソル]                                                    |                                       |                                                       |  |  |
|                                                                                   | CH1, C                                                      | CH2, 演算(CH                            | 1±CH2):電圧/電流(V/A)                                     |  |  |
|                                                                                   | FFT 演                                                       | [算:dB                                 |                                                       |  |  |
| 例 :channel:math 3 FF<br>cursor:xdisplay 1 ルス<br>:cursor:xdelta? ソノ<br>→ 2.500E+03 |                                                             |                                       | FFT 演算にして、水平カーソ<br>ルを ON にします。水平カー<br>ソル間は 2.5kHz です。 |  |  |
|                                                                                   | :channel:<br>cursor:yd<br>:cursor:yd<br>$\rightarrow 2.500$ | math 3<br>lisplay 1<br>delta?<br>E+00 | FFT 演算にして、垂直カーソ<br>ルを ON にします。垂直カー<br>ソル間は 2.5dB です。  |  |  |

# 3-6-4. :CURSor:<X>DISplay

|             |                                                                                                    |                                                  |                  | (Set)→                           |  |  |
|-------------|----------------------------------------------------------------------------------------------------|--------------------------------------------------|------------------|----------------------------------|--|--|
| 説明          | 水平また                                                                                                    | 水平または垂直カーソルの ON/OFF を設定します。                      |                  |                                  |  |  |
|             | カーソルキ                                                                                                    | キーと同じです                                          | F.               |                                  |  |  |
| シンタックス      | < Long >                                                                                                    |                                                  | < \$             | Short >                          |  |  |
|             | :cursor:y<br><booleai< td=""><td colspan="2">:cursor:y<x>display<br/><boolean></boolean></x></td><td>urs:y<x>dis<br/>Boolean&gt;</x></td></booleai<> | :cursor:y <x>display<br/><boolean></boolean></x> |                  | urs:y <x>dis<br/>Boolean&gt;</x> |  |  |
| パラメータ       | <x></x>                                                                                                    | カーソル                                             | <nr1></nr1>      | カーソル ON/OFF                      |  |  |
|             | x                                                                                                    | X (水平)                                           | 0                | OFF                              |  |  |
|             | У                                                                                                    | Y (垂直)                                           | 1                | ON                               |  |  |
| 例           | :cursor:y                                                                                                    | display 1                                        | <u>垂</u> 直<br>ます | ゴカーソルを ON にし<br>。                |  |  |
|             |                                                                                                    |                                                  |                  |                                  |  |  |
| 3-6-5. :CUI | RSor:SOUR                                                                                                    | Sor:SOURce                                       |                  |                                  |  |  |
|             |                                                                                                    |                                                  |                  | Set →                            |  |  |
|             |                                                                                                    |                                                  |                  |                                  |  |  |
| i           | カーソルの対象となるチャンネルを設定します。                                                                                                    |                                                  |                  |                                  |  |  |
| 10.01       | Cursor #                                                                                                    | Cursor キーのソースと同じです                               |                  |                                  |  |  |
| <br>シンタックス  | < Long >                                                                                                    |                                                  | ;<br>;>          | Short >                          |  |  |
|             | :cursor:s                                                                                                    | cursor:source <nr1></nr1>                        |                  | :curs:sour <nr1></nr1>           |  |  |
|             | :cursor:s                                                                                                    | :cursor:source?                                  |                  | ırs:sour?                        |  |  |
| パラメータ       | <nr1></nr1>                                                                                                    | > カーソルの対象となるチャンネ                                 |                  | ャンネル                             |  |  |
|             | 1                                                                                                    | チャンネル 1                                          |                  |                                  |  |  |
|             | 2                                                                                                    | チャンネル 2                                          |                  |                                  |  |  |
|             | 3                                                                                                    | 演算結果                                             |                  |                                  |  |  |
| 例           | :cursor:s                                                                                                    | ource 2                                          | <b>カ</b> ー       | ソルの対象をチャン                        |  |  |
|             |                                                                                                    |                                                  | ネル               | √2に設定します。                        |  |  |

# 3-7. ディスプレイ コマンド

| 3-7-1. :DISPlay:ACCumulate | 24 |
|----------------------------|----|
| 3-7-2. :DISPlay:CONTrast   | 25 |
| 3-7-3. :DISPlay:GRATicule  | 25 |
| 3-7-4. :DISPlay:WAVeform   | 26 |
| 3-7-5. :REFResh            | 26 |

(Set)-

# 3-7-1. :DISPlay:ACCumulate

| 説明     | 波形の重ね書きの ON/OFF を設定します。                    |              |                                  |
|--------|--------------------------------------------|--------------|----------------------------------|
|        | Display                                    | キーの重ね書きと     | 同じです。                            |
| シンタックス | < Long >                                   |              | < Short >                        |
|        | :display:accumulate<br><boolean></boolean> |              | :disp:acc<br><boolean></boolean> |
|        | :display:                                  | accumulate?  | :disp:acc?                       |
| パラメータ  | <nr1></nr1>                                | 波形の重ね書き      |                                  |
|        | 0                                          | OFF          |                                  |
|        | 1                                          | ON           |                                  |
| 例      | :display:                                  | accumulate 1 | 波形の重ね書きを ON<br>にします。             |

## 3-7-2. :DISPlay:CONTrast

 $\underbrace{\text{Set}}_{} \rightarrow \underbrace{\text{Query}}_{}$ 

| 説明     | LCD ディスプレイのコントラスト レベルを設定します。 |                     |                             |
|--------|------------------------------|---------------------|-----------------------------|
|        | Display +                    | ーのコントラストと同          | 同じです。                       |
| シンタックス | < Long >                     |                     | < Short >                   |
|        | :display:c                   | ontrast <nr1></nr1> | :disp:cont <nr1></nr1>      |
|        | :display:c                   | ontrast?            | :disp:cont?                 |
| パラメータ  | <nr1> ディスプレイのコントラスト</nr1>    |                     | ・ラスト                        |
|        | 0~20                         | 最低が"0"、最大が"         | 20"となります。                   |
| 例      | :display:c                   | ontrast 10          | ディスプレイのコントラ<br>ストを10に設定します。 |

# 3-7-3. :DISPlay:GRATicule

Set → →Query

| 説明     | ディスプレイのグリッドの種類を設定します。 |                        |             |                    |
|--------|-----------------------|------------------------|-------------|--------------------|
|        | Display               | キーのグリッドと同              | じです。        |                    |
| シンタックス | < Long                | >                      | < S         | hort >             |
|        | :display              | :graticule <nr1></nr1> | :dis        | p:grat <nr1></nr1> |
|        | :display              | :graticule?            | :dis        | p:grat?            |
| パラメータ  | <nr1></nr1>           | グリッドタイプ                | <nr1></nr1> | グリッドタイプ            |
|        | 0                     | 全グリッド表示                | 2           | フレームのみ             |
|        | 1                     | X/Y 軸のみ表示              |             |                    |
| 例      | :display              | graticule 0            | 全グ!<br>ます。  | リッド表示に設定し          |

# 3-7-4. :DISPlay:WAVeform

Set → Query

| 説明     | 波形の描画形式を設定します。 |                      |                        |
|--------|----------------|----------------------|------------------------|
|        | Display        | キーの形式と同じで            | す。                     |
| シンタックス | < Long >       | >                    | < Short >              |
|        | :display:      | waveform <nr1></nr1> | :disp:wav <nr1></nr1>  |
|        | :display:      | waveform?            | :disp:wav?             |
| パラメータ  | <nr1></nr1>    | 波形の描画形式              |                        |
|        | 0              | ライン                  |                        |
|        | 1              | ドット                  |                        |
| 例      | :display:      | waveform 0           | 波形の描画形式を<br>ラインに設定します。 |

3-7-5. :REFResh

| 説明     | 画面の内容を一度消去して、再度書き直します。 |           |
|--------|------------------------|-----------|
|        | Display キーのリフレ         | ッシュと同じです。 |
| シンタックス | < Long >               | < Short > |
|        | :refresh               | :refr     |

| 3-8-1. :MEASure:FALL        | 28 |
|-----------------------------|----|
| 3-8-2. :MEASure:FOVShoot    | 28 |
| 3-8-3. :MEASure:FPReshoot   | 29 |
| 3-8-4. :MEASure:FREQuency   | 29 |
| 3-8-5. :MEASure:NWIDth      |    |
| 3-8-6. :MEASure:PDUTy       |    |
| 3-8-7. :MEASure:PERiod      |    |
| 3-8-8. :MEASure:PWIDth      | 31 |
| 3-8-9. :MEASure:RISe        | 32 |
| 3-8-10. :MEASure:ROVShoot   | 32 |
| 3-8-11. :MEASure:RPReshoot  | 33 |
| 3-8-12. :MEASure:SOURce     | 33 |
| 3-8-13. :MEASure:VAMPlitude | 34 |
| 3-8-14. :MEASure:VAVerage   | 34 |
| 3-8-15. :MEASure:VHI        | 35 |
| 3-8-16. :MEASure:VLO        | 35 |
| 3-8-17. :MEASure:VMAX       | 36 |
| 3-8-18. :MEASure:VMIN       | 36 |
| 3-8-19. :MEASure:VPP        | 37 |
| 3-8-20. :MEASure:VRMS       | 37 |
|                             | -  |

#### 3-8-1. :MEASure:FALL

| 説明     | 波形の立下り時間を計測し、値を返答します。<br>Measure キーの立下り時間と同じです。 |                                 |  |
|--------|-------------------------------------------------|---------------------------------|--|
|        |                                                 |                                 |  |
| シンタックス | < Long >                                        | < Short >                       |  |
|        | :measure:fall?                                  | :meas:fall?                     |  |
| 戻り値    | <nr3>  単位:s</nr3>                               |                                 |  |
| 1. 注意  | このコマンドを使う前に測<br>ください。(下記例を参照)                   | 定するチャンネルを指定して                   |  |
| 例      | :measure:source 1<br>:measure:fall?             | チャンネル1を選択し、<br>立下り時間を計測し<br>ます。 |  |

# 3-8-2. :MEASure:FOVShoot

| 説明     | 波形の振幅に対する立下りオーバーシュート比を計測<br>し、値を返答します。  |                                          |
|--------|-----------------------------------------|------------------------------------------|
|        | Measure キーの下 OV シュー                     | トと同じです。                                  |
| シンタックス | < Long >                                | < Short >                                |
|        | :measure:fovshoot?                      | :meas:fovs?                              |
| 戻り値    | <nr2> + % 記号</nr2>                      |                                          |
| 注意     | このコマンドを使う前に測定す<br>ください。(下記例を参照)         | るチャンネルを指定して                              |
| 例      | :measure:source 1<br>:measure:fovshoot? | チャンネル 1 を選択し、<br>立下りオーバーシュート<br>比を計測します。 |

| 説明     | 波形の振幅に対する立下りプリシュート比を計測し、<br>値を返答します。     |                                        |
|--------|------------------------------------------|----------------------------------------|
|        | Measure キーの下 PR シ                        | ュートと同じです。                              |
| シンタックス | < Long >                                 | < Short >                              |
|        | :measure:fpreshoot?                      | :meas:fpr?                             |
| 戻り値    | <nr2> + % 記号</nr2>                       |                                        |
| 1. 注意  | このコマンドを使う前に測り<br>ください。(下記例を参照)           | 定するチャンネルを指定して                          |
| 例      | :measure:source 1<br>:measure:fpreshoot? | チャンネル 1 を選択し、<br>立下りプリシュート比を<br>計測します。 |

## 3-8-4. :MEASure:FREQuency

| 説明     | 波形の周波数を計測し、値を返答します。             |               |  |
|--------|---------------------------------|---------------|--|
|        | Measure キーの周波数と同し               | こです。          |  |
| シンタックス | < Long >                        | < Short >     |  |
|        | :measure:frequency?             | :meas:freq?   |  |
| 戻り値    | <nr3>  単位:Hz</nr3>              |               |  |
| 注意     | このコマンドを使う前に測定す<br>ください。(下記例を参照) | 「るチャンネルを指定して  |  |
| 例      | :measure:source 1               | チャンネル 1 を選択し、 |  |
|        | :measure:frequency?             | 周波数を計測します。    |  |

### 3-8-5. :MEASure:NWIDth

| 説明     | 波形の負のパルス幅を計測し、値を返答します。        |                   |  |
|--------|-------------------------------|-------------------|--|
|        | Measure キーのーパルス幅と同じです。        |                   |  |
| シンタックス | < Long >                      | < Short >         |  |
|        | :measure:nwidth?              | :meas:nwid?       |  |
| 戻り値    | <nr3>  単位:s</nr3>             |                   |  |
| 1. 注意  | このコマンドを使う前に測<br>ください。(下記例を参照) | 定するチャンネルを指定して     |  |
| 例      | :measure:source 1             | チャンネル1を選択し、       |  |
|        | :measure:nwidth?              | 負のパルス幅を計測し<br>ます。 |  |

# 3-8-6. :MEASure:PDUTy

-

| 説明     | 波形のデューティ比を計測し、値を返答します。                     |                                    |  |
|--------|--------------------------------------------|------------------------------------|--|
|        | Measure キーのデューティ比と同じです。                    |                                    |  |
| シンタックス | < Long > < Short >                         |                                    |  |
|        | :measure:pduty?                            | :meas:pdut?                        |  |
| 戻り値    | <nr2>+% 記号</nr2>                           |                                    |  |
| 1. 注意  | このコマンドを使う前に測定するチャンネルを指定して<br>ください。(下記例を参照) |                                    |  |
| 例      | :measure:source 1<br>:measure:pduty?       | チャンネル 1 を選択し、<br>デューティ比を計測し<br>ます。 |  |
## 3-8-7. :MEASure:PERiod

| 説明     | 波形の周期を計測し、値を返答します。     |                 |               |
|--------|------------------------|-----------------|---------------|
|        | Measure キーの周期と同じです。    |                 |               |
| シンタックス | < Long >               |                 | < Short >     |
|        | :measure:period        | ?               | :meas:per?    |
| 戻り値    | <nr3>  単位</nr3>        | 立:s             |               |
| 注意     | このコマンドを使う<br>ください。(下記例 | う前に測定す。<br>を参照) | るチャンネルを指定して   |
| 例      | :measure:source 1      |                 | チャンネル 1 を選択し、 |
|        | :measure:period        | ?               | 周期を計測します。     |

## 3-8-8. :MEASure:PWIDth

| 説明     | 波形の正のパルス幅を計測し、値を返答します。     |                    |                                    |
|--------|----------------------------|--------------------|------------------------------------|
|        | Measure キーの+パルス幅と同じです。     |                    |                                    |
| シンタックス | < Long >                   |                    | < Short >                          |
|        | :measure:pw                | vidth?             | :meas:pwid?                        |
| 戻り値    | <nr3></nr3>                | 単位:s               |                                    |
| 注意     | このコマンドを<br>ください。(下言        | を使う前に測定す<br>記例を参照) | るチャンネルを指定して                        |
| 例      | :measure:so<br>:measure:pw | urce 1<br>/idth?   | チャンネル 1 を選択し、<br>正のパルス幅を計測し<br>ます。 |

### 3-8-9. :MEASure:RISe

| 説明     | 波形の立上り時間を計測し、値を返答します。   |                         |  |  |
|--------|-------------------------|-------------------------|--|--|
|        | Measure キーの立            | Measure キーの立上時間と同じです。   |  |  |
| シンタックス | < Long >                | < Short >               |  |  |
|        | :measure:rise?          | :meas:ris?              |  |  |
| 戻り値    | <nr3>  単位:</nr3>        | S                       |  |  |
| 1. 注意  | このコマンドを使う<br>ください。(下記例を | 前に測定するチャンネルを指定して<br>参照) |  |  |
| 例      | :measure:source         | チャンネル1を選択し、             |  |  |
|        | :measure:rise?          | エエッ時间を計測します。            |  |  |

## 3-8-10. :MEASure:ROVShoot

| 説明     | 波形の振幅に対する立上りオーバーシュート比を計測<br>し、値を返答します。  |                                          |  |
|--------|-----------------------------------------|------------------------------------------|--|
|        | Measure キーの上 OV シュー                     | トと同じです。                                  |  |
| シンタックス | < Long >                                | < Short >                                |  |
|        | :measure:rovshoot?                      | :meas:rovs?                              |  |
| 戻り値    | <nr2> + % 記号</nr2>                      |                                          |  |
| 注意     | このコマンドを使う前に測定す<br>ください。(下記例を参照)         | るチャンネルを指定して                              |  |
| 例      | :measure:source 1<br>:measure:rovshoot? | チャンネル 1 を選択し、<br>立上りオーバーシュート<br>比を計測します。 |  |

#### 3-8-11. :MEASure:RPReshoot

| 説明     | 波形の振幅に対する立上<br>値を返答します。                  | 波形の振幅に対する立上りプリシュート比を計測し、<br>値を返答します。   |  |  |
|--------|------------------------------------------|----------------------------------------|--|--|
|        | Measure キーの上 PR シ                        | ュートと同じです。                              |  |  |
| シンタックス | < Long >                                 | < Short >                              |  |  |
|        | :measure:rpreshoot?                      | :meas:rpr?                             |  |  |
| 戻り値    | <nr2> + % 記号</nr2>                       |                                        |  |  |
| 注意     | このコマンドを使う前に測え<br>ください。(下記例を参照)           | 定するチャンネルを指定して                          |  |  |
| 例      | :measure:source 1<br>:measure:rpreshoot? | チャンネル 1 を選択し、<br>立上りプリシュート比を<br>計測します。 |  |  |

## 3-8-12. :MEASure:SOURce

| ( | Set)- | →  |
|---|-------|----|
|   | → Que | ry |

| 説明     | 波形を計測するチャンネルを選択します。                     |           |                          |
|--------|-----------------------------------------|-----------|--------------------------|
| シンタックス | < Long ><br>:measure:source <nr1></nr1> |           | < Short >                |
|        |                                         |           | :meas:sour <nr1></nr1>   |
|        | :measure:source?                        |           | :meas:sour?              |
| パラメータ  | <nr1></nr1>                             | チャンネル番号   |                          |
|        | 1 / 2                                   | チャンネル 1/2 |                          |
| 例      | :measure:source 1<br>:measure:rise?     |           | チャンネル1を選択し、<br>立上り時間を計測し |
|        |                                         |           | ます。                      |

| 説明     | 波形の振幅を計測し、値を返答します。<br>Measure キーの振幅と同じです。 |              |  |
|--------|-------------------------------------------|--------------|--|
|        |                                           |              |  |
| シンタックス | < Long >                                  | < Short >    |  |
|        | :measure:vamplitude?                      | :meas:vamp?  |  |
| 戻り値    | <nr3>  単位∶V</nr3>                         |              |  |
| 1. 注意  | このコマンドを使う前に測定す<br>ください。(下記例を参照)           | するチャンネルを指定して |  |
| 例      | :measure:source 1                         | チャンネル1を選択し、  |  |
|        | :measure:vamplitude?                      | 振幅を計測します。    |  |

## 3-8-14. :MEASure:VAVerage

| 説明     | 波形の最初の 1 周期電圧平均を計測し、値を返答し<br>ます。 |                         |  |  |  |
|--------|----------------------------------|-------------------------|--|--|--|
|        | Measure キーの平均値と                  | Measure キーの平均値と同じです。    |  |  |  |
| シンタックス | < Long > < Short >               |                         |  |  |  |
|        | :measure:vaverage?               | :meas:vav?              |  |  |  |
| 戻り値    | <nr3>  単位:V</nr3>                |                         |  |  |  |
| 1. 注意  | このコマンドを使う前に測え<br>ください。(下記例を参照)   | ミするチャンネルを指定して           |  |  |  |
| 例      | :measure:source 1                | チャンネル 1 を選択し、           |  |  |  |
|        | :measure:vaverage?               | 最初の 1 周期電圧平均<br>を計測します。 |  |  |  |

#### 3-8-15. :MEASure:VHI

| 説明     | 波形のハイ電圧を計測し、値を返答します。       |                    |                              |
|--------|----------------------------|--------------------|------------------------------|
|        | Measure キーのハイ電圧と同じです。      |                    |                              |
| シンタックス | < Long >                   |                    | < Short >                    |
|        | :measure:vh                | i?                 | :meas:vhi?                   |
| 戻り値    | <nr3></nr3>                | 単位:V               |                              |
| 1. 注意  | このコマンドを<br>ください。(下言        | を使う前に測定す<br>記例を参照) | るチャンネルを指定して                  |
| 例      | :measure:so<br>:measure:vh | urce 1<br>i?       | チャンネル 1 を選択し、<br>ハイ電圧を計測します。 |

<sup>3-8-16. :</sup>MEASure:VLO

| 説明     | 波形のロー電圧を計測し、値を返答します。<br>Measure キーのロー電圧と同じです。 |              |  |
|--------|-----------------------------------------------|--------------|--|
|        |                                               |              |  |
| シンタックス | < Long >                                      | < Short >    |  |
|        | :measure:vlo?                                 | :meas:vlo?   |  |
| 戻り値    | <nr3>  単位:V</nr3>                             |              |  |
| 注意     | このコマンドを使う前に測定するチャンネルを指定して<br>ください。(下記例を参照)    |              |  |
| 例      | :measure:source 1                             | チャンネル 1を選択し、 |  |
|        | :measure:vlo?                                 | ロー電圧を計測します。  |  |

#### 3-8-17. :MEASure:VMAX

| 説明     | 波形の正のピーク電圧を計測し、値を返答します。             |                                     |  |
|--------|-------------------------------------|-------------------------------------|--|
|        | Measure キーの最大値と同じです。                |                                     |  |
| シンタックス | < Long >                            | < Short >                           |  |
|        | :measure:vmax?                      | :meas:vmax?                         |  |
| 戻り値    | <nr3>  単位:V</nr3>                   |                                     |  |
| 1.注意   | このコマンドを使う前に測定す<br>ください。(下記例を参照)     | るチャンネルを指定して                         |  |
| 例      | :measure:source 1<br>:measure:vmax? | チャンネル 1 を選択し、<br>正のピーク電圧を計測<br>します。 |  |

## 3-8-18. :MEASure:VMIN

| 説明     | 波形の負のピーク電圧を計測し、値を返答します。                    |                 |                           |
|--------|--------------------------------------------|-----------------|---------------------------|
|        | Measure キーの最小値と同じです。                       |                 |                           |
| シンタックス | < Long >                                   |                 | < Short >                 |
|        | :measure:v                                 | min?            | :meas:vmin?               |
| 戻り値    | <nr3></nr3>                                | 単位:V            |                           |
| 注意     | このコマンドを使う前に測定するチャンネルを指定して<br>ください。(下記例を参照) |                 |                           |
| 例      | :measure:s<br>:measure:v                   | ource 1<br>min? | チャンネル1を選択し、<br>負のピーク電圧を計測 |
|        | します。                                       |                 |                           |

#### 3-8-19. :MEASure:VPP

| 説明           | 波形の p-p 値を計測し、値を返答します。             |                               |  |
|--------------|------------------------------------|-------------------------------|--|
|              | Measure キーの p-p 値と同じです。            |                               |  |
| シンタックス       | < Long >                           | < Short >                     |  |
|              | :measure:vpp?                      | :meas:vpp?                    |  |
| 戻り値          | <nr3>  単位:V</nr3>                  |                               |  |
| 注意           |                                    |                               |  |
| 例            | :measure:source 1<br>:measure:vpp? | チャンネル 1 を選択し、<br>p-p 値を計測します。 |  |
| 3-8-20. :MEA | Sure:VRMS                          |                               |  |

| 説明     | 波形の RMS(実効値)電圧を計測し、値を返答します。                |                      |  |  |
|--------|--------------------------------------------|----------------------|--|--|
|        | Measure キーの実効値。                            | Measure キーの実効値と同じです。 |  |  |
| シンタックス | < Long > < Short >                         |                      |  |  |
|        | :measure:vrms?                             | :meas:vrms?          |  |  |
| 戻り値    | <nr3>  単位:V</nr3>                          |                      |  |  |
| 1. 注意  | このコマンドを使う前に測定するチャンネルを指定して<br>ください。(下記例を参照) |                      |  |  |
| 例      | :measure:source 1                          | チャンネル1を選択し、          |  |  |
|        | :measure:vrms?                             | RMS 電圧を計測します。        |  |  |

# 3-9. Go No-Go 判定コマンド

| 3-9-1. :GONogo:CLEar           |    |
|--------------------------------|----|
| 3-9-2. :GONogo:EXECute         |    |
| 3-9-3. :GONogo:FUNCtion        |    |
| 3-9-4. :GONogo:NGCount?        | 40 |
| 3-9-5. :GONogo:NGDefine        | 40 |
| 3-9-6. :GONogo:SOURce          | 41 |
| 3-9-7. :GONogo:VIOLation       | 41 |
| 3-9-8. :TEMPlate:MODe          | 42 |
| 3-9-9. :TEMPlate:MAX           | 42 |
| 3-9-10. :TEMPlate:MIN          | 43 |
| 3-9-11. :TEMPlate:POSition:MAX | 43 |
| 3-9-12. :TEMPlate:POSition:MIN | 44 |
| 3-9-13. :TEMPlate:SAVe:MAXimum | 44 |
| 3-9-14. :TEMPlate:SAVe:MINimum | 45 |
| 3-9-15. :TEMPlate:TOLerance    | 45 |
| 3-9-16. :TEMPlate:SAVe:AUTo    | 46 |
|                                |    |

# 3-9-1. :GONogo:CLEar

|        |                                                                                             | (Set)     |  |
|--------|---------------------------------------------------------------------------------------------|-----------|--|
| 説明     | Go No-Go 判定の結果をクリアします<br>Utility キー→ 次へ(F5)→ Go-NoGo メニュー(F1)→<br>Ratio キー(F5).と押した時と同じ動作です |           |  |
| 注記     | Go No-Go 動作中のみ有効です                                                                          |           |  |
| シンタックス | < Long >                                                                                    | < Short > |  |
|        | :GONogo:CLEar                                                                               | :GON:CLE  |  |

#### 3-9-2. :GONogo:EXECute

Set ) (Query) 説明 Starts or stops the Go-NoGo testing. Utility キー→ 次へ(F5)  $\rightarrow$ Go-NoGo メニュー(F1) →Go-NoGo キー(F4)と押した時と同じ動作です. Go No-Go 動作中のみ有効です 注記 < Long > < Short > シンタックス :GONogo:EXECute {0|1} :GON:EXEC {0|1} :GONogo:EXECute? :GON:EXEC? パラメータ 0 判定中断中 1 判定中 例 :GON:EXEC 0 判定を中断します

3-9-3. :GONogo:FUNCtion

 $\underbrace{\text{Set}}_{} \rightarrow \underbrace{\text{Query}}_{}$ 

| 説明     | Go-No | Go-NoGo モードをオンオフします。 |                           |  |
|--------|-------|----------------------|---------------------------|--|
| シンタックス | < Lon | g >                  | < Short >                 |  |
|        | :GON  | ogo:FUNCtion {0 1}   | :GON:FUNC {0 1}           |  |
|        | :GON  | ogo:FUNCtion?        | :GON:FUNC ?               |  |
| パラメータ  | 0     | Go-NoGo モードカ         | Go-NoGo モードから抜けます         |  |
|        | 1     | 初期化して Go-No          | oGo モードになります              |  |
| 例      | :GON  | FUNC 1               | 初期化して Go-NoGo<br>モードになります |  |

## 3-9-4. :GONogo:NGCount?

(Query) 説明 Go-NoGo の判定結果を返します < Long > シンタックス < Short > :GON:NGC? :GON:NGC? 戻り値 <NR1>, <NG 回数>,<前判定回数> <NR1> 例 :GON:NGC? 128回中2回NGにな >2,128 りました

#### 3-9-5. :GONogo:NGDefine

| ( | Set | )   | →  |
|---|-----|-----|----|
| _ | →Q  | uer | y) |

| 説明     | Go-NoG            | Go-NoGo の判定条件を設定します    |                         |  |
|--------|-------------------|------------------------|-------------------------|--|
| 注記     | Go No-G           | <br>Go No-Go 動作中のみ有効です |                         |  |
| シンタックス | < Long >          | < Long > < Short >     |                         |  |
|        | :GONog            | o:NGDefine {0 1}       | :GON:NGD {0 1}          |  |
|        | :GONogo:NGDefine? |                        | :GON:NGD?               |  |
| 戻り値    | 0                 | 0 境界を越えていない場合に No-G    |                         |  |
|        | 1                 | 境界を越えた場合               | に No-Go とします.           |  |
| 例      | :GON:N            | GD 1                   | 境界を超えた場合に<br>No-Go とします |  |

# 3-9-6. :GONogo:SOURce

 $\underbrace{\text{Set}}_{\qquad} \rightarrow \underbrace{\text{Query}}_{\qquad}$ 

| 説明     | Go-NoGo 判定をするチャンネルを指定します.                           |                              |                  |
|--------|-----------------------------------------------------|------------------------------|------------------|
| 注記     | <br>Go-NoGo 動作中のみ有効です                               |                              |                  |
| シンタックス | < Long ><br>:GONogo:SOURce {1 2}<br>:GONogo:SOURce? |                              | < Short >        |
|        |                                                     |                              | :GON:SOUR {1 2}  |
|        |                                                     |                              | :GON:SOUR?       |
| 戻り値    | 1                                                   | Sets the source to channel 1 |                  |
|        | 2                                                   | Sets the source t            | o channel 2      |
| 例      | :GON:SOUR 1                                         |                              | チャンネル1を判定しま<br>す |

# 3-9-7. :GONogo:VIOLation

| ( | Set )-> |
|---|---------|
|   |         |

| 説明     | Go-NoGo                                       | Go-NoGo 判定後の波形更新動作を設定します |                         |  |
|--------|-----------------------------------------------|--------------------------|-------------------------|--|
| 注記     | Go-NoGo                                       | <br>Go-NoGo 動作中のみ有効です    |                         |  |
| シンタックス | < Long >                                      |                          | < Short >               |  |
|        | :GONogo:VIOLation {0 1}<br>:GONogo:VIOLation? |                          | :GON:VIOL {0 1}         |  |
|        |                                               |                          | :GON:VIOL?              |  |
| 戻り値    | 0 1                                           | NoGo 判定後も波形更新を継続します      |                         |  |
|        | 1 1                                           | NoGo 判定後は波               | 形更新を停止します               |  |
| 例      | :GON:VIC                                      | DL 1                     | NoGo 判定後は波形更<br>新を停止します |  |

#### 3-9-8. :TEMPlate:MODe

Set → Query

| 説明     | 判定用のテンプレートの指定方法を選択します<br>AUTO モードは信号波形から生成します<br>Normal モードは W1~W15, RefA, RefB の内部メモ<br>リから設定します。. |                 |  |
|--------|----------------------------------------------------------------------------------------------------|-----------------|--|
| <br>注記 | Go-NoGo 動作中のみ有効                                                                                     | です              |  |
| シンタックス | < Long >                                                                                            | < Short >       |  |
|        | :TEMPlate:MODe {0 1}                                                                                | :TEMP:MOD {0 1} |  |
|        | :TEMPlate:MODe?                                                                                     | :TEMP:MOD?      |  |
| 戻り値    | 0 Normal モードを                                                                                       | 選択します           |  |
|        | 1 AUTO モードを選                                                                                        | <b>፪択します</b>    |  |
| 例      | :TEMP:MOD 1                                                                                         | AUTO モードを選択し    |  |
|        |                                                                                                    | ます              |  |

## 3-9-9. :TEMPlate:MAX

 $\underbrace{\text{Set}}_{\rightarrow}$ 

| 説明     | 判定の上<br>る内部メヨ                          | 限の波形選択を行し<br>Eリは W1~W15、R       | います、上限を指定でき<br>efA となります                          |
|--------|----------------------------------------|---------------------------------|---------------------------------------------------|
| 注記     | Go-NoGo<br>Normal <del>T</del><br>組で行い | )動作を有効として、<br>∃ードを設定してから<br>ます。 | TEMPlate:MODe で<br>波形選択を上限・下限を                    |
| シンタックス | < Long ><br>:TEMPlat<br>:TEMPlat       | te:MAX <nr1><br/>te:MAX?</nr1>  | < Short ><br>:TEMP:MAX <nr1><br/>:TEMP:MAX?</nr1> |
| 戻り値    | 0<br>1~15                              | REFA を上限に指定<br>W1~W15 を上限に      | ミします<br>こ指定します                                    |
| 例      | :TEMP:M<br>>0                          | IAX?                            | REFA が上限に設定さ<br>れています                             |

#### 3-9-10. :TEMPlate:MIN

| ( | Set         | )—  | →  |
|---|-------------|-----|----|
|   | <b>→</b> (Q | uer | y) |

| 説明     | 判定の下<br>る内部メ=                    | 限の波形選択を行い<br>Eリは W1~W15、R        | ヽます、下限を指定でき<br>efB となります                          |
|--------|----------------------------------|----------------------------------|---------------------------------------------------|
| 注記     | Go-NoGo<br>Normal न<br>組で行い      | o 動作を有効として、<br>Eードを設定してから<br>ます。 | TEMPlate:MODe で<br>波形選択を上限・下限を                    |
| シンタックス | < Long ><br>:TEMPlat<br>:TEMPlat | te:MIN <nr1><br/>te:MIN?</nr1>   | < Short ><br>:TEMP:MIN <nr1><br/>:TEMP:MIN?</nr1> |
| 戻り値    | 0<br>1~15                        | REFBを下限に指定<br>W1~W15を下限に         | をします<br>こ指定します                                    |
| 例      | :TEMP :N<br>>0                   | MIN ?                            | REFB が下限に設定さ<br>れています                             |

### 3-9-11. :TEMPlate:POSition:MAX

| 説明     | 上限側の波形を垂直方向に移                         | 多動します                        |
|--------|---------------------------------------|------------------------------|
| <br>注記 | Go-NoGo 動作を有効として、                     | TEMPlate:MODe で              |
|        | Normal モードを設定し、上限                     | 波形を選択してから垂直                  |
|        | 方向の移動量を設定してくださ                        | 5LV                          |
| シンタックス | < Long >                              | < Short >                    |
|        | :TEMPlate:POSition:MAX<br><nr2></nr2> | :TEMP:POS:MAX<br><nr2></nr2> |
|        | :TEMP:POS:MAX?                        | :TEMP:POS:MAX?               |
| 戻り値    | <nr2> -12.00~12.00 div、<br/>す</nr2>   | センターが Odiv となりま              |
| 例      | :TEMP:POS:MAX 2.00                    | 上限の判定波形を 2div<br>上側に移動します    |

#### 3-9-12. :TEMPlate:POSition:MIN

| 説明     | 下側の波形を垂直方向に移                                           | 動します                                  |
|--------|--------------------------------------------------------|---------------------------------------|
| 注記     | Go-NoGo 動作を有効として<br>Normal モードを設定し、下派<br>向の移動量を設定してくださ | 、TEMPlate:MODe で<br>皮形を選択してから垂直方<br>い |
| シンタックス | < Long >                                               | < Short >                             |
|        | :TEMPlate:POSition:MIN<br><nr2></nr2>                  | :TEMP:POS:MIN<br><nr2></nr2>          |
|        | :TEMP:POS:MIN?                                         | :TEMP:POS:MIN?                        |
| 戻り値    | <nr2> -12.00~12.00 div<br/>す</nr2>                     | ハ、センターが Odiv となりま                     |
| 例      | :TEMP:POS:MIN 2.00                                     | 下限の判定波形を 2div<br>上側に移動します             |

3-9-13. :TEMPlate:SAVe:MAXimum

(Set)

(Set)

| 説明     | 判定の上限波形を記憶します<br>Utility キー→ 次へ(F5) →Go<br>テンプレート編集(F1)→保存作   | 判定の上限波形を記憶します<br>Utility キー→ 次へ(F5) →Go-NoGo メニュー(F1) →<br>テンプレート編集(F1)→保存作成(F4)と同じです |  |
|--------|---------------------------------------------------------------|---------------------------------------------------------------------------------------|--|
| 注記     | Go-NoGo 動作を有効として、TEMPlate:MODe で<br>Normal モードを設定してから記憶してください |                                                                                       |  |
| シンタックス | < Long >                                                      | < Short >                                                                             |  |
|        | :TEMPlate:SAVe:MAXimum                                        | :TEMP:SAV:MAX                                                                         |  |

#### 3-9-14. :TEMPlate:SAVe:MINimum

(Set)→

| 説明     | 判定の下限波形を記憶します<br>Utility キー→ 次へ(F5) →Go-NoGo メニュー(F1) →<br>テンプレート編集(F1)→保存作成(F4)と同じで |               |  |
|--------|--------------------------------------------------------------------------------------|---------------|--|
| 注記     | Go-NoGo 動作を有効として、TEMPlate:MODe で<br>Normal モードを設定してから記憶してください                        |               |  |
| シンタックス | < Long >                                                                             | < Short >     |  |
|        | :TEMPlate:SAVe:MINimum                                                               | :TEMP:SAV:MIN |  |

3-9-15. :TEMPlate:TOLerance

Set → →Query)

| 説明     | 判定が Auto モート                                                | 判定が Auto モードの時の許容量を設定します   |  |  |
|--------|-------------------------------------------------------------|----------------------------|--|--|
| 注記     | Go-NoGo 動作を有効として、TEMPlate:MODe で<br>Auto モードを設定してから設定してください |                            |  |  |
| シンタックス | < Long >                                                    | < Short >                  |  |  |
|        | :TEMPlate:TOLer                                             | ance :TEMP:TOL <nr2></nr2> |  |  |
|        | <nr2></nr2>                                                 | :TEMP:TOL?                 |  |  |
|        | :TEMPlate:TOLer                                             | ance?                      |  |  |
| パラメータ  | <nr2> 0.4~40</nr2>                                          | 0.0 (0.4%~40%).            |  |  |
| 例      | :TEMP:TOL 10                                                | 許容量を 10%とします               |  |  |

## 3-9-16. :TEMPlate:SAVe:AUTo

|        |                                                             | (Set)                              |
|--------|-------------------------------------------------------------|------------------------------------|
| 説明     | Auto モードの判定波形を記                                             | 信します                               |
|        | Utility キー→次へ(F5) →G<br>ンプレート編集(F1)→保存作                     | o-NoGo メニュー (F1) →テ<br>乍成(F4)と同じです |
| 注記     | Go-NoGo 動作を有効として、TEMPlate:MODe で<br>Auto モードを設定してから設定してください |                                    |
| シンタックス | < Long >                                                    | < Short >                          |
|        | :TEMPlate:SAVe:AUTo                                         | :TEMP:SAV:AUT                      |

# 3-10. データログコマンド

| 3-10-1. :DATALOG:STATE    | 47 |
|---------------------------|----|
| 3-10-2. :DATALOG:SOURce   | 47 |
| 3-10-3. :DATALOG:SAVe     | 48 |
| 3-10-4. :DATALOG:INTerval | 48 |
| 3-10-5. :DATALOG:DURation |    |

## 3-10-1. :DATALOG:STATE

| 説明     | データ<br>Utility<br>データ   | ログ機能を設定します<br>キー→ 次へ(F5) → <del>7</del><br>ログ(F1)と押した時と | -<br>データログメニュー(F3) →<br>同じです.                        |
|--------|-------------------------|---------------------------------------------------------|------------------------------------------------------|
| シンタックス | < Lon<br>:DATA<br>:DATA | g ><br>ALOG:STATE {0 1}<br>ALOG:STATE?                  | < Short ><br>:DATALOG:STATE {0 1}<br>:DATALOG:STATE? |
| パラメータ  | 0<br>1                  | ログ機能オフ<br>ログ機能オン                                        |                                                      |
| パラメータ  | :DATA                   | ALOG:STATE 1                                            | ログ機能オン                                               |

## 3-10-2. :DATALOG:SOURce

| ( | Set )- |  |
|---|--------|--|
|   |        |  |

 $\underbrace{\text{Set}}_{\rightarrow}$ 

| 説明     | データログを取るチャンネルを選択します |                |                    |  |
|--------|---------------------|----------------|--------------------|--|
| シンタックス | < Long >            |                | < Short >          |  |
|        | :DATALC             | )G:SOURce{1 2} | :DATALOG:SOUR{1 2} |  |
|        | :DATALC             | G:SOURce?      | :DATALOG:SOUR?     |  |
| パラメータ  | 1                   | チャンネル1を選択      | します                |  |
|        | 2                   | チャンネル2を選択      | します                |  |
| 例      | :DATALC             | DG:SOUR 1      | チャンネル1を選択します       |  |

## 3-10-3. :DATALOG:SAVe

|                                   |             |                                           | Set →                       |
|-----------------------------------|-------------|-------------------------------------------|-----------------------------|
|                                   |             |                                           |                             |
| 説明                                | データの        | 保存形式を選択しま                                 | <del>व</del>                |
| シンタックス                            | < Long >    | >                                         | < Short >                   |
|                                   | :DATAL      | DG:SAVe {0 1}                             | :DATALOG:SAV {0 1}          |
|                                   | :DATAL      | DG:SAVe?                                  | :DATALOG:SAV?               |
| パラメータ                             | 0           | イメージで保存しま                                 | <del>र्</del>               |
|                                   | 1           | 波形データで保存し                                 | <i>、</i> ます                 |
| パラメータ                             | :DATAL      | DG:SAVe 1                                 | 波形データで保存します                 |
| Description                       | データロ        | が保友問隔を指定し                                 | →(Query)                    |
| Syntax                            |             |                                           | < Short >                   |
| Cyntax                            | :DATAL      | DG:INTerval <nr1></nr1>                   | :DATALOG:INT<br><nr1></nr1> |
|                                   | :DATAL      | DG:INTerval?                              | :DATALOG:INT?               |
| Parameter/<br>Return<br>parameter | <nr1></nr1> | 間隔を秒で指定しま<br>{2 3 4 5 10 20 30 6<br>1800} | इन<br>60 120 300 600 1200   |
| Example                           | :DATAL      | DG:INT 2                                  | 2 秒間隔を設定します                 |

## 3-10-5. :DATALOG:DURation

|        |                                                                                                   | $\underbrace{\text{Set}}_{\qquad \qquad } \rightarrow \underbrace{\text{Query}}$                       |
|--------|---------------------------------------------------------------------------------------------------|----------------------------------------------------------------------------------------------------|
| 説明     | データログの継続時間を指                                                                                      | 定します.                                                                                                  |
| シンタックス | < Long >                                                                                          | < Short >                                                                                              |
|        | :DATALOG:DURation<br><nr1><br/>:DATALOG:DURation?</nr1>                                           | :DATALOG:DUR<br><nr1><br/>:DATALOG:DUR?</nr1>                                                          |
| パラメータ  | <nr1> 継続時間を分で<br/>{5 10 15 20 25 3<br/>240 270 300 33<br/>510 540 570 60<br/>3600 4200 4800</nr1> | 指定します<br>30 60 90 120 150 180 210 <br>0 360 390 420 450 480 <br>0 1200 1800 2400 3000 <br>0 5400 6000} |
| 例      | :DATALOG:DUR 5                                                                                    | 5 分間を設定します                                                                                             |

# 3-11. 保存/呼出 コマンド

| 3-11-1. :MEMory <x>:RECall:SETup</x>    | 51 |
|-----------------------------------------|----|
| 3-11-2. :MEMory <x>:RECall:WAVeform</x> | 51 |
| 3-11-3. :MEMory <x>:SAVe:SETup</x>      |    |
| 3-11-4. :MEMory <x>:SAVe:WAVeform</x>   |    |
| 3-11-5. *RCL                            | 53 |
| 3-11-6. :REF <x>:DISPlay</x>            | 53 |
| 3-11-7. :REF <x>:LOCate</x>             | 54 |
| 3-11-8. :REF <x>:SAVe</x>               | 55 |
| 3-11-9. *SAV                            | 55 |

## 3-11-1. :MEMory<X>:RECall:SETup

(Set)

| 説明     | 内部メモリからパネル設定を呼出します。   |                            |                       |  |  |
|--------|-----------------------|----------------------------|-----------------------|--|--|
|        | Save/Reca             | Save/Recall キーの設定呼出しと同じです。 |                       |  |  |
| シンタックス | < Long >              |                            | < Short >             |  |  |
|        | :memory<              | x>:recall:setup            | :mem <x>:rec:set</x>  |  |  |
| パラメータ  | <x></x>               | 内部メモリ                      |                       |  |  |
|        | 1~15                  | S1~S15                     |                       |  |  |
| 例      | :memory1:recall:setup |                            | S1 からパネル設定を呼出<br>します。 |  |  |

# 3-11-2. :MEMory<X>:RECall:WAVeform

(Set)→

| 説明     | 内部メモリの波形データを基準波形として呼出します。                                                       |                  |                                        |  |
|--------|---------------------------------------------------------------------------------|------------------|----------------------------------------|--|
|        | Save/Recall キーの波形呼出しと同じです。                                                      |                  |                                        |  |
| シンタックス | < Long > < Short >                                                              |                  |                                        |  |
|        | :memory <x>:recall:waveform :mem<x>:rec:wav<br/><nr1> <nr1></nr1></nr1></x></x> |                  |                                        |  |
| パラメータ  | <x></x>                                                                         | 呼出す内部メモリ         |                                        |  |
|        | 1~15                                                                            | W1~W15           |                                        |  |
|        | <nr1></nr1>                                                                     | 登録先の基準波形         | <b>š</b>                               |  |
|        |                                                                                 |                  |                                        |  |
| 例      | :memory1:re                                                                     | ecall:waveform 1 | W1 から波形データを<br>呼出し、Ref A として<br>登録します。 |  |

## 3-11-3. :MEMory<X>:SAVe:SETup

(Set)

| 説明     | 現在のパネル設定を内部メモリに保存します。<br>Save/Recall キーの設定を保存すると同じです。 |                    |                        |  |
|--------|-------------------------------------------------------|--------------------|------------------------|--|
|        |                                                       |                    |                        |  |
| シンタックス | < Long >                                              | < Long > < Short > |                        |  |
|        | :memory<                                              | x>:save:setu       | o :mem <x>:sav:set</x> |  |
| パラメータ  | <x></x>                                               | 内部メモリ              |                        |  |
|        | 1~15                                                  | S1~S15             |                        |  |
| 例      | :memory1:save:setup                                   |                    | S1 にパネル設定を保存し<br>ます。   |  |

3-11-4. :MEMory<X>:SAVe:WAVeform

(Set)→

| 説明     | 表示されている波形データや基準波形を内部メモリに<br>保存します。 |                                               |       |                     |                       |  |
|--------|------------------------------------|-----------------------------------------------|-------|---------------------|-----------------------|--|
|        | Save/Recall キーの波形を保存すると同じです        |                                               |       |                     |                       |  |
| シンタックス | < Long >                           |                                               |       | < Short >           |                       |  |
|        | :memory <x<br><nr1></nr1></x<br>   | :memory <x>:save:waveform<br/><nr1></nr1></x> |       |                     | <>:sav:wav            |  |
| パラメータ  |                                    |                                               |       | IJ                  |                       |  |
|        | 1~15                               | W1~W15                                        |       |                     |                       |  |
|        | <nr1></nr1>                        | ソース                                           | を指定   |                     |                       |  |
|        |                                    | 0                                             | CH1   | 1                   | CH2                   |  |
|        |                                    | 2                                             | Math  | 3                   | Ref A                 |  |
|        |                                    | 4                                             | Ref B |                     |                       |  |
| 例      | :memory1:save:waveform 0           |                                               |       | チャンネ<br>データを<br>ます。 | <ル 1 の波形<br>E W1 に保存し |  |

## 3-11-5. \*RCL

(Set)-

| 説明          | 内部メモ                                                        | 内部メモリからパネル設定を呼出します。                                                          |                     |               |  |  |
|-------------|-------------------------------------------------------------|------------------------------------------------------------------------------|---------------------|---------------|--|--|
|             | Save/Re                                                     | Save/Recall キーの設定呼出しと同じです。                                                   |                     |               |  |  |
| シンタックス      | *rcl <nf< td=""><td colspan="5">*rcl <nr1></nr1></td></nf<> | *rcl <nr1></nr1>                                                             |                     |               |  |  |
| パラメータ       | <nr1></nr1>                                                 | 内部メ                                                                          | モリ                  |               |  |  |
|             | 1~15                                                        | S1~S                                                                         | S15                 |               |  |  |
| 例           | *rcl 1                                                      |                                                                              | S1 から<br>します。       | パネル設定を呼出      |  |  |
| 3-11-6. :RE | F <x>:DISI</x>                                              | Plav                                                                         |                     |               |  |  |
| 0 0         |                                                             | ,                                                                            |                     | (Set)         |  |  |
|             |                                                             |                                                                              |                     |               |  |  |
| = 2 00      |                                                             | ( <b>n</b> = = + )                                                           |                     |               |  |  |
| 記明          | 基华波π<br>Save/Re                                             | 奉牛波形の表示を ON/OFF します。<br>Save/Recall キーの基準波形呼出しと同じです。                         |                     |               |  |  |
| シンタックス      | < Long :                                                    | >                                                                            | < Sho               | ort >         |  |  |
|             | :ref <x>:</x>                                               | ;ref <x>:display <boolean> ;ref<x>disp <boolean></boolean></x></boolean></x> |                     |               |  |  |
|             | :ref <x>:</x>                                               | :ref <x>:display?</x>                                                        |                     | >disp?        |  |  |
| パラメータ       | <x></x>                                                     | 基準波形                                                                         | <boolean></boolean> | 表示の ON/OFF    |  |  |
|             | 1                                                           | Ref A                                                                        | 0                   | OFF           |  |  |
|             | 2                                                           | Ref B                                                                        | 1                   | ON            |  |  |
| 例           | :ref1:dis                                                   | play 1                                                                       | 基準波                 | g形 Ref A を表示し |  |  |
|             |                                                             |                                                                              |                     |               |  |  |

ます。

## 3-11-7. :REF<X>:LOCate

|        |                                                                                                    |                          |                                           | Query |  |
|--------|----------------------------------------------------------------------------------------------------|--------------------------|-------------------------------------------|-------|--|
| 説明     | 基準波形の表示位置を変更します。<br>Save/Recall キーの基準波形呼出しで、Variable ツマ<br>ミを回したときと同じです。<br>位置の値は、画面センターが 0、1div あたり 25 です。 |                          |                                           |       |  |
| シンタックス | < Long<br>:ref <x></x>                                                                                      | ><br>:locate <nr1></nr1> | < Short ><br>:ref <x>:loc <nr1></nr1></x> |       |  |
|        | :ref <x></x>                                                                                                | :locate?                 | :ref <x>:loc?</x>                         |       |  |
| パラメータ  | <x></x>                                                                                                    | 基準波形<br>Rof A            | <nr1></nr1>                               | 位置    |  |
|        | 2                                                                                                    | Ref B                    | -100~+100                                 |       |  |
| 注意     | このコマンドを使う前に、基準波形の表示を ON に設<br>定してください。(下記例を参照)                                                              |                          |                                           |       |  |
| 例      | :ref1:dis<br>:ref1:loo                                                                                      | splay 1<br>cate 0        | 基準波形 Ref A を表示し、<br>位置を 0 に移動します。         |       |  |

(Set)-

→

#### 3-11-8. :REF<X>:SAVe

(Set)→ 説明 表示波形を基準波形として登録します。 Save/Recall キーの波形を保存するで、保存場所を Refs にしたときと同じです。 シンタックス < Long >< Short > :ref<x>:save <NR1> :ref<x>:sav <NR1> パラメータ <X> 基準波形 <NR1> ソース 1 Ref A 1 チャンネル1 2 Ref B 2 チャンネル2 3 演算 例 :ref1:save 1 チャンネル1を基準波形 Ref A として登録します。

3-11-9. \*SAV

| C | Set | )- | → |
|---|-----|----|---|
| ~ | 000 | )  |   |

| 説明     | 現在のパネル設定を内部メモリに保存します。<br>Save/Recall キーのパネル設定と同じです。 |        |                         |  |  |
|--------|-----------------------------------------------------|--------|-------------------------|--|--|
|        |                                                     |        |                         |  |  |
| シンタックス | *sav                                                | *sav   |                         |  |  |
| パラメータ  | <nr1></nr1>                                         | 内部メモリ  |                         |  |  |
|        | 1~15                                                | S1~S15 |                         |  |  |
| 例      | *sav 1                                              |        | 現在のパネル設定を S1<br>に保存します。 |  |  |

| 3-12-1. :TIMebase:DELay        | 56 |
|--------------------------------|----|
| 3-12-2. :TIMebase:SCALe        | 57 |
| 3-12-3. :TIMebase:SWEep        | 58 |
| 3-12-4. :TIMebase:WINDow:DELay | 58 |
| 3-12-5. :TIMebase:WINDow:SCALe | 59 |

# 3-12-1. :TIMebase:DELay

| ( | Set )- | →   |
|---|--------|-----|
| _ | -) Que | ry) |

| 説明     | 定する。                        |                      |
|--------|-----------------------------|----------------------|
|        | 単位:s                        |                      |
| シンタックス | < Long >                    | < Short >            |
|        | :timebase:delay <nr3></nr3> | :tim:del <nr3></nr3> |
|        | :timebase:delay?            | :tim:del?            |
| 例      | :timebase:delay 0           | 遅延時間を0秒に設定し<br>ます。   |

## 3-12-2. :TIMebase:SCALe

|                      |         |                          |             | -                  |                                     | $\mathbf{D}$       |  |
|----------------------|---------|--------------------------|-------------|--------------------|-------------------------------------|--------------------|--|
| 説明のアントンの一次平時間を設定します。 |         |                          |             |                    |                                     |                    |  |
|                      | Time/di | Time/div ツマミを回したときと同じです。 |             |                    |                                     |                    |  |
|                      | 単位:s/   | div                      |             |                    |                                     |                    |  |
| シンタックス               | < Long  | < Long > < Short >       |             |                    |                                     |                    |  |
|                      | :timeba | se:scale                 | <nr3></nr3> | :tim               | scal <n< td=""><td>२३&gt;</td></n<> | २३>                |  |
| パラメータ                | s/div   | <nr3></nr3>              | s/div       | <nr3></nr3>        | s/div                               | <nr3></nr3>        |  |
|                      | 1ns     | 1e <sup>-9</sup>         | 5us         | 5e⁻ <sup>6</sup>   | 25ms                                | 25e <sup>-3</sup>  |  |
|                      | 2.5ns   | 2.5e <sup>-9</sup>       | 10us        | 10e <sup>-6</sup>  | 50ms                                | 50e <sup>-3</sup>  |  |
|                      | 5ns     | 5e <sup>-9</sup>         | 25us        | 25e⁻ <sup>6</sup>  | 100ms                               | 100e <sup>-3</sup> |  |
|                      | 10ns    | 10e <sup>-9</sup>        | 50us        | 50e⁻ <sup>6</sup>  | 250ms                               | 250e <sup>-3</sup> |  |
|                      | 25ns    | 25e⁻ <sup>9</sup>        | 100us       | 100e⁻ <sup>6</sup> | 500ms                               | 500e <sup>-3</sup> |  |
|                      | 50ns    | 50e <sup>-9</sup>        | 250us       | 250e <sup>-6</sup> | 1s                                  | 1                  |  |
|                      | 100ns   | 100e <sup>-9</sup>       | 500us       | 500e <sup>-6</sup> | 2.5s                                | 2.5                |  |
|                      | 250ns   | 250e <sup>-9</sup>       | 1ms         | 1e <sup>-3</sup>   | 5s                                  | 5                  |  |
|                      | 500ns   | 500e <sup>-9</sup>       | 2.5ms       | 2.5e <sup>-3</sup> | 10s                                 | 10                 |  |
|                      | 1us     | 1e <sup>-6</sup>         | 5ms         | 5e⁻³               | 25s                                 | 25                 |  |
|                      | 2.5us   | 2.5e <sup>-6</sup>       | 10ms        | 10e <sup>-3</sup>  | 50s                                 | 50                 |  |
| 例                    | :timeba | se:scale                 | 1           | 水平時                | 間を1s/c                              | livに設定             |  |

します。

(Set)-

✦

## 3-12-3. :TIMebase:SWEep

|        |             |                                 |             | -Query             |
|--------|-------------|---------------------------------|-------------|--------------------|
| 説明     | 波形更親        | 新モードを選択しる                       | ます。         |                    |
|        | Horizon     | tal menu キーと                    | 司じです。       | ,                  |
| シンタックス | < Long      | >                               | < 3         | Short >            |
|        | :timeba     | :timebase:sweep <nr1> :ti</nr1> |             | m:swe <nr1></nr1>  |
|        | :timeba     | se:sweep?                       | :tir        | n:swe?             |
| パラメータ  | <nr1></nr1> | 波形更新モード                         | <nr1></nr1> | 波形更新モード            |
|        | 0           | メイン                             | 1           | 範囲指定               |
|        | 2           | 拡大                              | 3           | ロール                |
|        | 4           | ХҮ                              |             |                    |
| 例      | :timeba     | se:sweep 0                      | 波形<br>に設り   | 更新モードをメイン<br>定します。 |

#### 3-12-4. :TIMebase:WINDow:DELay

| ( | Set )-> |
|---|---------|
| _ |         |

| 説明     | 範囲指定や拡大表示の遅延時間を設定します。                            |                              |  |
|--------|--------------------------------------------------|------------------------------|--|
|        | Horizontal menu キーの範囲指定で、水平位置ツマミ<br>を回したときと同じです。 |                              |  |
|        | 単位:s                                             |                              |  |
| シンタックス | < Long >                                         | < Short >                    |  |
|        | :timebase:window:delay<br><nr3></nr3>            | :tim:wind:del<br><nr3></nr3> |  |
| 例      | :timebase:window:delay<br>1.0e-3                 | 拡大画面の遅延時間を<br>1ms に設定します。    |  |

## 3-12-5. :TIMebase:WINDow:SCALe

| 説明     | 範囲指定や拡大表示の表示<br>ます。<br>Horizontal menu キーの範囲<br>を回したときと同じです。 | 範囲(水平時間)を設定し<br>]指定で、Time/div ツマミ |
|--------|--------------------------------------------------------------|-----------------------------------|
|        | 単位:s/div                                                     |                                   |
| シンタックス | < Long >                                                     | < Short >                         |
|        | :timebase:window:scale<br><nr3></nr3>                        | :tim:wind:scal <nr3></nr3>        |
| 例      | :timebase:window:scale<br>100e-9                             | 拡大範囲を 100ns/div<br>に設定します。        |

(Set)→

| 3-13-1. :FORCe                   | 60 |
|----------------------------------|----|
| 3-13-2. :RUN                     | 61 |
| 3-13-3. :SINGle                  | 61 |
| 3-13-4. :STOP                    | 61 |
| 3-13-5. *TRG                     | 61 |
| 3-13-6. :TRIGger:COUPle          | 62 |
| 3-13-7. :TRIGger:FREQuency       | 62 |
| 3-13-8. :TRIGger:LEVel           | 63 |
| 3-13-9. :TRIGger:MODe            | 63 |
| 3-13-10. :TRIGger:NREJ           | 64 |
| 3-13-11. :TRIGger:PULSe:MODe     | 64 |
| 3-13-12. :TRIGger:PULSe:TIMe     | 65 |
| 3-13-13. :TRIGger:REJect         | 65 |
| 3-13-14. :TRIGger:SLOPe          | 66 |
| 3-13-15. :TRIGger:STATe          | 66 |
| 3-13-16. :TRIGger:SOURce         | 67 |
| 3-13-17. :TRIGger:TYPe           | 67 |
| 3-13-18. :TRIGger:VIDeo:FIELd    | 68 |
| 3-13-19. :TRIGger:VIDeo:LINe     | 69 |
| 3-13-20. :TRIGger:VIDeo:POLarity | 69 |
| 3-13-21. :TRIGger:VIDeo:TYPe     | 70 |
|                                  |    |

3-13-1. :FORCe

(Set)→

| 説明     | 強制トリガをかけます。              |                           |  |
|--------|--------------------------|---------------------------|--|
|        | Trigger の Force キーと同じです。 |                           |  |
| シンタックス | <long format=""></long>  | <short format=""></short> |  |
|        | :force                   | :forc                     |  |

## 3-13-2. :RUN

|               |                          | (Set)→                    |
|---------------|--------------------------|---------------------------|
| 説明            | トリガ待ちの状態にします。            |                           |
|               | Run キーと同じです。             |                           |
| シンタックス        | :run                     |                           |
| 3-13-3. :SING | le                       |                           |
|               |                          | (Set)→                    |
| 説明            | シングルトリガをかけます。            |                           |
|               | Trigger の Single キーと同じです | <b>す</b> 。                |
| シンタックス        | <long format=""></long>  | <short format=""></short> |
|               | :single                  | :singl                    |
| 3-13-4. :STOI | Þ                        |                           |
|               |                          | <u>Set</u> →              |
| 説明            | トリガ待ちの状態を停止(または)<br>す。   | 波形取込を停止)しま                |
|               | Trigger の Stop キーと同じです。  | 0                         |
| シンタックス        | :stop                    |                           |
| 3-13-5. *TRG  |                          |                           |
|               |                          | <u>Set</u> →              |
| 説明            | 強制トリガをかけます。              |                           |
|               | Trigger の Force キーと同じです  | ۲ <u>。</u>                |
| シンタックス        | *trg                     |                           |

# 3-13-6. :TRIGger:COUPle

Set → Query

| 説明     | トリガ結合を設定します。                                              |                    |                        |  |
|--------|-----------------------------------------------------------|--------------------|------------------------|--|
|        | Trigger メニュー、スロープ/結合の結合キーと同じ<br>です。                       |                    |                        |  |
| シンタックス | < Long                                                    | >                  | < Short >              |  |
|        | :trigger:                                                 | couple <nr1></nr1> | :trig:coup <nr1></nr1> |  |
|        | :trigger:couple?                                          |                    | :trig:coup?            |  |
| パラメータ  | <nr1> トリガ結合</nr1>                                         |                    |                        |  |
|        | 0 AC                                                      |                    |                        |  |
|        | 1                                                         | DC                 |                        |  |
| 注意     | このコマンドを使う前に、トリガ形式をエッジまたは<br>パルスに設定してください。(下記例を参照)         |                    |                        |  |
| 例      | :trigger:type: 0 エッジトリガに設け<br>:trigger:couple 1 DC 結合に設定し |                    | エッジトリガに設定し、            |  |
|        |                                                           |                    | DC 結合に設定します。           |  |

# 3-13-7. :TRIGger:FREQuency

| 説明     | トリガ周波数の値を返答します。 |         |             |  |
|--------|-----------------|---------|-------------|--|
| シンタックス | < Long >        |         | < Short >   |  |
|        | :trigger:free   | quency? | :trig:freq? |  |
| 戻り値    | <nr3></nr3>     | 単位:Hz   |             |  |

# 3-13-8. :TRIGger:LEVel

Set → →Query

| 説明     | トリガレベ<br>Trigger Lo<br>単位 : V          | トリガレベルを設定します。<br>Trigger Level ツマミを回した場合と同じです。<br>単位 : V |                                                   |  |  |
|--------|----------------------------------------|----------------------------------------------------------|---------------------------------------------------|--|--|
| シンタックス | < Long ><br>:trigger:le<br>:trigger:le | vel <nr3><br/>vel?</nr3>                                 | < Short ><br>:trig:lev <nr3><br/>:trig:lev?</nr3> |  |  |
| パラメータ  | <nr3></nr3>                            | トリガレベル                                                   |                                                   |  |  |
| 例      | :trigger:le                            | vel 0                                                    | トリガレベルを 0V に設定<br>します。                            |  |  |

## 3-13-9. :TRIGger:MODe

| $\left( \right)$ | Set )- | →   |
|------------------|--------|-----|
| _                | → Que  | ry) |

| 説明     | トリガモードを設定します。                                |        |      |                                      |   |
|--------|----------------------------------------------|--------|------|--------------------------------------|---|
|        | Trigger メニューのモード キーと同じです。                    |        |      |                                      |   |
| シンタックス | < Long >                                     |        |      | < Short >                            | _ |
|        | :trigger:mode <nr1><br/>:trigger:mode?</nr1> |        |      | :trig:mod <nr1><br/>:trig:mod?</nr1> |   |
| パラメータ  | <nr1></nr1>                                  | トリガモード |      |                                      | _ |
|        | 1                                            | オート    |      |                                      |   |
|        | 2                                            | ノーマル   |      |                                      |   |
|        | このコマンドを使う前に、トリガ形式をエッジまたは                     |        |      |                                      | _ |
| ∠注意    | パルスに設定してください。(下記例を参照)                        |        |      | 記例を参照)                               |   |
| 例      | :trigger:type: 0 エッジトリガに設定し、                 |        |      | リガに設定し、                              | _ |
|        | :trigger:mo                                  | de 2   | ノーマル | レトリガに設定します。                          |   |

# 3-13-10. :TRIGger:NREJ

| ( | Set  | )—  | →  |
|---|------|-----|----|
| _ | →(Qi | ler | y) |

| 説明     | トリガのノイズ除去を ON/OFF します。<br>Trigger メニュー、スロープ/結合のノイズ除去キーと<br>同じです。 |                           |                                                |  |
|--------|------------------------------------------------------------------|---------------------------|------------------------------------------------|--|
| シンタックス | < Long >                                                         |                           | < Short >                                      |  |
|        | :trigger:nrej<br>:trigger:nrej                                   | <boolean><br/>?</boolean> | :trig:nrej <boolean><br/>:trig:nrej?</boolean> |  |
| パラメータ  | <boolean></boolean>                                              | ノイズ除去の設                   | 定                                              |  |
|        | 0                                                                | OFF                       |                                                |  |
|        | 1                                                                | ON                        |                                                |  |
|        | このコマンド                                                           | を使う前に、トリナ                 | ゴ形式をエッジまたは                                     |  |
| ∠■注意   | パルスに設定してください。(下記例を参照)                                            |                           |                                                |  |
| 例      | :trigger:type                                                    | 0                         | エッジトリガに設定し、ノ                                   |  |
|        | :trigger:nrej                                                    | 0                         | イズ除去を OFF します。                                 |  |

## 3-13-11. :TRIGger:PULSe:MODe

| ( | Set )- | →   |
|---|--------|-----|
|   | Que    | ry) |

| 説明     | パルストリガの条件(>、<、=、≠)を設定します。<br>Trigger メニュー、パルストリガでの条件設定と同じです。 |                                 |                          |                                |                                         |
|--------|--------------------------------------------------------------|---------------------------------|--------------------------|--------------------------------|-----------------------------------------|
| シンタックス | < Long ><br>:trigger:pul<br>:trigger:pul                     | se:mode <nf<br>se:mode?</nf<br> | R1>                      | < Shor<br>:trig:pu<br>:trig:pu | t ><br>ils:mod <nr1><br/>ils:mod?</nr1> |
| パラメータ  | <nr1><br/>0<br/>1</nr1>                                      | 条件<br><<br>>                    | <nr<sup>2<br/>3</nr<sup> | 1>                             | 条件<br>=<br>≠                            |
| 注意     | このコマンドを使う前に、トリガ形式をパルスに設定し<br>てください。(下記例を参照)                  |                                 |                          |                                | パルスに設定し                                 |
| 例      | :trigger:typ<br>:trigger:pul                                 | e 2<br>se:mode 0                | パ<br>条                   | ルストリ<br>件をく1                   | ガに設定し、<br>こ設定します。                       |

# 3-13-12. :TRIGger:PULSe:TIMe

| ( | Set | )   | →  |
|---|-----|-----|----|
| _ | →(Q | uer | y) |

| 説明     | パルストリガのパルス幅を設定します。<br>Trigger メニュー、パルストリガで Variable ツマミを回し<br>たときと同じです。<br>単位:s |                 |            |                                                             |
|--------|---------------------------------------------------------------------------------|-----------------|------------|-------------------------------------------------------------|
| シンタックス | < Long ><br>:trigger:pulse:time <nr3><br/>:trigger:pulse:time?</nr3>            |                 | 3>         | < Short ><br>:trig:puls:tim <nr3><br/>:trig:puls:tim?</nr3> |
| パラメータ  | <nr3><br/>20e<sup>-9</sup> ~ 10</nr3>                                           | パルス幅<br>20ns ~  | 10s        | <u> </u>                                                    |
| 注意     | このコマンドを依<br>てください。(下言                                                           | 使う前に、 <br>記例を参照 | <リガ用<br>₹) | ジ式をパルスに設定し                                                  |
| 例      | :trigger:type 2<br>:trigger:pulse:ti                                            | ime 1           | パルス<br>ス幅を | <トリガに設定し、パル<br>≥1秒に設定します。                                   |

<sup>3-13-13. :</sup>TRIGger:REJect

| $\left( \right)$ | Set )- | →    |
|------------------|--------|------|
| _                | -) Que | ery) |

| 説明     | トリガの除去フィルタを設定します。<br>Triggerメニュー、スロープ/結合の除去フィルタ キーと<br>同じです。 |          |                                      |  |
|--------|--------------------------------------------------------------|----------|--------------------------------------|--|
| シンタックス | < Long >                                                     |          | < Short >                            |  |
|        | :trigger:reject <nr1><br/>:trigger:reject?</nr1>             |          | :trig:rej <nr1><br/>:trig:rej?</nr1> |  |
| パラメータ  | <nr1></nr1>                                                  | 除去フィルタ   |                                      |  |
|        | 0                                                            | OFF      |                                      |  |
|        | 1                                                            | LF(ローカット | フィルタ)                                |  |
|        | 2                                                            | HF(ハイカット | フィルタ)                                |  |
|        | このコマンドを使う前に、トリガ形式をエッジまたは                                     |          |                                      |  |
| ∠>注意   | パルスに設定してください。(下記例を参照)                                        |          |                                      |  |
| 例      | :trigger:typ                                                 | e 0      | エッジトリガに設定し、ロー                        |  |
|        | :trigger:reject 1                                            |          | カットフィルタを設定します。                       |  |

# 3-13-14. :TRIGger:SLOPe

Set → Query

| 説明     | トリガ スロープを設定します。<br>Trigger メニュー、スロープ/結合のスロープ キーと同<br>じです。 |         |                  |                            |  |
|--------|-----------------------------------------------------------|---------|------------------|----------------------------|--|
| シンタックス | < Long >                                                  |         | < Sh             | ort >                      |  |
|        | :trigger:slope <nr1><br/>:trigger:slope?</nr1>            |         | :trig:<br>:trig: | slop <nr1><br/>slop?</nr1> |  |
| パラメータ  | <nr1></nr1>                                               | トリガ スロー | プ                |                            |  |
|        | 0                                                         | + (立上り) |                  |                            |  |
|        | 1                                                         | - (立下り) |                  |                            |  |
| 注意     | このコマンドを使う前に、トリガ形式をエッジまたはパ<br>ルスに設定してください。(下記例を参照)         |         |                  |                            |  |
| 例      | :trigger:type 0<br>:trigger:slope 1                       |         | エッジトリカ<br>プを立下り  | 「に設定し、スロー<br>に設定します。       |  |

<sup>3-13-15. :</sup>TRIGger:STATe

| 説明     | トリガ状態       | トリガ状態を返答します。              |             |  |  |  |
|--------|-------------|---------------------------|-------------|--|--|--|
| シンタックス | < Long >    |                           | < Short >   |  |  |  |
|        | :trigger:st | tate?                     | :trig:stat? |  |  |  |
| 戻り値    | <nr1></nr1> | トリガ状態                     |             |  |  |  |
|        | 0           | トリガ待ち物                    | トリガ待ち状態     |  |  |  |
|        | 1           | 1 度トリガ                    | がかかった後の状態   |  |  |  |
| 注意     | この機能        | この機能はトリガ周波数が低い場合またはシングルト  |             |  |  |  |
|        | リガの場合       | リガの場合を前提に作られています。トリガがかかる  |             |  |  |  |
|        | 前に0を        | 前に0を返答し、1度トリガがかかった後に1を返しま |             |  |  |  |
|        | す。オート       | す。オートトリガでトリガ周波数が高い場合、正確な結 |             |  |  |  |
|        | 果は得ら        | 果は得られませんので注意してください。       |             |  |  |  |
| 例      | :trigger:st | ate?                      |             |  |  |  |
|        | 0           |                           | トリガ待ちの状態です。 |  |  |  |
### 3-13-16. :TRIGger:SOURce

Set → Query

| 説明     | トリガソ-<br>Trigger | トリガソースを選択します。<br>Trigger メニューのソース キーと同じです。 |             |                     |  |
|--------|------------------|--------------------------------------------|-------------|---------------------|--|
| シンタックス | < Long           | >                                          | < Short >   |                     |  |
|        | :trigger:        | trigger:source <nr1></nr1>                 |             | g:sour <nr1></nr1>  |  |
|        | :trigger:        | source?                                    | :tri        | g:sour?             |  |
| パラメータ  | <nr1></nr1>      | トリガソース                                     | <nr1></nr1> | トリガソース              |  |
|        | 0                | チャンネル1                                     | 2           | 外部入力                |  |
|        | 1                | チャンネル2                                     | 3           | ライン                 |  |
| 例      | :trigger:        | :trigger:source 0                          |             | ソースをチャンネル<br>没定します。 |  |

### 3-13-17. :TRIGger:TYPe

| ( | Set )- |
|---|--------|
|   |        |

| 説明     | トリガ形        | トリガ形式を設定します。              |             |                   |  |
|--------|-------------|---------------------------|-------------|-------------------|--|
|        | Trigger     | Trigger メニューの形式キーと同じです。   |             |                   |  |
| シンタックス | < Long      | >                         | < Short >   |                   |  |
|        | :trigger:   | :trigger:type <nr1></nr1> |             | g:typ <nr1></nr1> |  |
|        | :trigger:   | :trigger:type?            |             | g:typ?            |  |
| パラメータ  | <nr1></nr1> | トリガ形式                     | <nr1></nr1> | トリガ形式             |  |
|        | 0           | エッジ                       | 2           | パルス               |  |
|        | 1           | ビデオ                       |             |                   |  |
| 例      | :trigger:   | type 0                    | エッジ         | トリガに設定します。        |  |

# 3-13-18. :TRIGger:VIDeo:FIELd

| ( | Set  | )—   | ≯                        |
|---|------|------|--------------------------|
| _ | +(Qi | Jery | $\overline{\mathcal{O}}$ |

| 説明     | ビデオトリガのフィールドを設定します。<br>Trigger メニュー、ビデオトリガでの F5 キー<br>(フィールド 1/フィールド 2/ライン)と同じです。 |                                                |                        |                                                   |
|--------|-----------------------------------------------------------------------------------|------------------------------------------------|------------------------|---------------------------------------------------|
| シンタックス | < Long :<br>:trigger:<br>:trigger:                                                | ><br>video:field <nr1<br>video:field?</nr1<br> | < \$<br>> :tri<br>:tri | Short ><br>g:vid:fiel <nr1><br/>g:vid:fiel?</nr1> |
| パラメータ  | <nr1><br/>0<br/>1</nr1>                                                           | フィールド<br>ライン<br>奇数                             | <nr1><br/>2</nr1>      | フィールド<br>偶数                                       |
| 注意     | このコマンドを使う前に、トリガ形式をビデオに設定し<br>てください。(下記例を参照)                                       |                                                |                        |                                                   |
| 例      | :trigger:<br>:trigger:                                                            | type 1<br>video:field 1                        | ビデオト・<br>フィールト         | リガに設定し、奇数<br>ドに設定します。                             |

# 3-13-19. :TRIGger:VIDeo:LINe

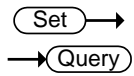

| 説明           | ビデオトリガのビデオライン数を設定します。                         |                                                   |  |  |  |
|--------------|-----------------------------------------------|---------------------------------------------------|--|--|--|
|              | Trigger メニュー、ビデオトリガでの Variable ツマミを回          |                                                   |  |  |  |
|              | したときと同じです。                                    |                                                   |  |  |  |
| シンタックス       | < Long >                                      | < Short >                                         |  |  |  |
|              | :trigger:video:line <<br>:trigger:video:line? | NR1> :trig:vid:lin <nr1><br/>:trig:vid:lin?</nr1> |  |  |  |
| パラメータ        | <nr1> ライン数</nr1>                              | <nr1> ライン数</nr1>                                  |  |  |  |
|              | 1~263 NTSC 奇数                                 | 1~313 PAL/SECAM 奇数                                |  |  |  |
|              | 1~262 NTSC 偶数                                 | 1~312 PAL/SECAM 偶数                                |  |  |  |
|              | このコマンドを使う前に、ビデオトリガで TV 規格、                    |                                                   |  |  |  |
| ∠■注意         | フィールドを事前に認                                    | と定してください。(下記例を参照)                                 |  |  |  |
| 例            | :trigger:type 1                               | ビデオトリガに設定し、                                       |  |  |  |
|              | :trigger:video:type (                         | ) トリガを PAL で奇数フィー                                 |  |  |  |
|              | :trigger:video:field 1                        | ルドの 313 ラインに設定                                    |  |  |  |
|              | :trigger:video:line 3                         | <sup>13</sup> します。                                |  |  |  |
| 3-13-20. :TR | IGger:VIDeo:POLari                            | ity                                               |  |  |  |
|              |                                               | (Set)                                             |  |  |  |
|              |                                               |                                                   |  |  |  |
|              |                                               |                                                   |  |  |  |

| 説明     | ビデオトリガの極性を設定します。                                                                                          |              |               |  |
|--------|----------------------------------------------------------------------------------------------------|--------------|---------------|--|
|        | Trigger メニュー、ビデオトリガの極性キーと同じです。                                                                            |              |               |  |
| シンタックス | < Long >                                                                                                  |              | < Short >     |  |
|        | :trigger:video:polarity <nr1> :trig:vid:pol <nr1><br/>:trigger:video:polarity? :trig:vid:pol?</nr1></nr1> |              |               |  |
| パラメータ  | <nr1></nr1>                                                                                               | 極性           |               |  |
|        | 0                                                                                                    | 正極性          |               |  |
|        | 1                                                                                                    | 負極性          |               |  |
|        | このコマンド                                                                                                    | を使う前に、ト      | 」ガ形式をビデオに設定し  |  |
| ∕注意    | てください。(下記例を参照)                                                                                            |              |               |  |
| 例      | :trigger:type                                                                                             | 1            | ビデオトリガに設定し、トリ |  |
|        | :trigger:vide                                                                                             | o:polarity 0 | ガを正極性に設定します。  |  |

# 3-13-21. :TRIGger:VIDeo:TYPe

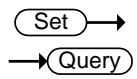

| nort >                                      |  |  |  |
|---------------------------------------------|--|--|--|
|                                             |  |  |  |
| :vid:typ <nr1></nr1>                        |  |  |  |
| :vid:typ?                                   |  |  |  |
| уре                                         |  |  |  |
| ECAM                                        |  |  |  |
|                                             |  |  |  |
| このコマンドを使う前に、トリガ形式をビデオに設定し<br>てください。(下記例を参照) |  |  |  |
| リガに設定し、トリ                                   |  |  |  |
| ガの規格を PAL に設定し<br>ます。                       |  |  |  |
|                                             |  |  |  |

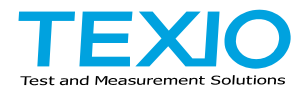

# 株式会社テクシオ・テクノロジー

〒222-0033 神奈川県横浜市港北区新横浜 2-18-13 藤和不動産新横浜ビル 7F http://www.texio.co.jp/

アフターサービスに関しては下記サービスセンターへ サービスセンター 〒222-0033 神奈川県横浜市港北区新横浜 2-18-13 藤和不動産新横浜ビル 8F TEL.045-620-2786